# Postes de travail virtualisés

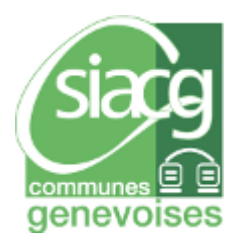

## Travail de semestre réalisé par Karim Korso

Suivi par le professeur M. Gérald Litzistorf professeur HES et par M. Sylvain Liaudat (Directeur adjoint au SIACG)

Une infrastructure de poste de travail virtuel (Virtual Desktop Infrastructure ou VDI), consiste en un ou plusieurs hyperviseurs qui hébergent des postes de travail. Ceux-ci sont virtualisés et sont accessibles à distance par réseau informatique et via un terminal (Tablette, ordinateur, téléphone portable,...).

Dans cette étude, j'ai utilisé la solution de VMware. J'ai commencé par créer un pool de test (ensemble de machines virtuelles) avec notre image Windows 7. Ensuite, j'ai configuré un « sysprep » afin d'automatiser et standardisés le déploiement des postes de travail. Enfin, j'ai installé le logiciel « loginVSI » spécialisé dans les tests de performances, dans le but de démontrer objectivement les avantages de la virtualisation des postes de travail.

### Année académique 2013-2014

#### Projet de semestre

## Table des matières

| Rési  | ımé     |                                                             | 3  |
|-------|---------|-------------------------------------------------------------|----|
| Enor  | 1cé     |                                                             | 4  |
| 1     | Introd  | uction                                                      | 5  |
| 2     | Analys  | se                                                          | 6  |
| 2.1   | Princip | pales étapes réalisées                                      | 6  |
|       | 2.1.1   | Importation de l'image SIACG Windows 7 dans le datastore    | 6  |
|       | 2.1.2   | Création du template de base à l'aide de l'image importée   | 6  |
|       | 2.1.3   | Création / configuration du pool de test                    | 8  |
|       | 2.1.4   | Configuration du sysprep VMware                             |    |
|       | 2.1.5   | Préparation de la structure pour LoginVSI (OU, GPO, Script) |    |
|       | 2.1.6   | Installation du logiciel Login VSI                          |    |
|       | 2.1.7   | Configuration du logiciel Login VSI                         |    |
| 2.2   | Infrast | ructure de test                                             | 14 |
| 2.3   | Classe  | ment et suivi des risques                                   | 15 |
| 2.4   | Spécifi | ications techniques                                         | 16 |
|       | 2.4.1   | Dimensionnement poste de travail pour 200 utilisateurs      |    |
| 2.5   | Termin  | aux et version client OS                                    |    |
| 2.6   | Besoin  | ns utilisateurs                                             |    |
| 2.7   | Critère | s obligatoires                                              | 17 |
|       | 2.7.1   | Sécurité                                                    |    |
|       | 2.7.2   | Disponibilité                                               |    |
|       | 2.7.3   | Performances                                                |    |
| 2.8   | Redon   | dance de l'infrastructure                                   |    |
| 2.9   | Ce qui  | est imposé                                                  | 21 |
|       | 2.9.1   | Technologie                                                 |    |
|       | 2.9.2   | Contexte applicatif                                         |    |
| 3     | Réalis  | ation                                                       | 27 |
| 3.1   | Phase   | d'introduction de la prestation (Communes)                  |    |
| -     | 3.1.1   | Phase pilote                                                |    |
|       | 3.1.2   | Phase recette                                               | 27 |
|       | 3.1.3   | Phase production                                            |    |
| 4     | Confic  | auration                                                    |    |
| . 4.1 | Test de | e performances                                              |    |
|       | Dest    |                                                             |    |
| 5     | Proble  | emes rencontres                                             |    |
| 5.1   | Suppre  | ession d'une machine virtuelle                              |    |
| 5.2   | Activat | tion office 2010                                            |    |

### Année académique 2013-2014

#### Projet de semestre

|    | 5.3   | Intégrati | on d'une machine virtuelle dans le domaine (Problème NTP + activation | de   |
|----|-------|-----------|-----------------------------------------------------------------------|------|
|    | windo | ows)      |                                                                       | 33   |
|    | 5.4   | Test de d | charge avec LoginVSI, lancement de la session RDP                     | 35   |
|    | 5.5   | Test de o | charge avec LoginVSI, autorisation de connexion RDP                   | 36   |
|    | 5.6   | Test de d | charge avec LoginVSI, tests ne démarre pas                            | 38   |
|    | 5.7   | Problèm   | e création 10 vm's à la voléé (HA)                                    | 39   |
|    | 5.8   | Machine   | virtuelle ne répond plus après reboot                                 | . 39 |
| 6  |       | Bibliogr  | aphie                                                                 | 40   |
| 7  |       | Conclus   | sion technique                                                        | 41   |
| 8  |       | Conclus   | sion personnelle                                                      | 41   |
| 9  |       | Figures   |                                                                       | 42   |
| 1( | )     | Annexe    | S                                                                     | 44   |
|    | 10.1  | Journa    | I de bord                                                             | 44   |
|    |       | 10.1.1    | Création du template de base                                          | 44   |
|    |       | 10.1.2    | Création d'un pool de test                                            | 56   |
|    |       |           |                                                                       |      |

## Résumé

Dans le cadre de mon travail de semestre, j'ai réalisé une étude de faisabilité sur le projet « Postes de travail virtualisé » proposée par le SIACG.

Le but étant de tester la solution VDI de VMware pour ensuite la mettre à disposition de 200 utilisateurs.

Pour se faire j'ai bénéficié d'une infrastructure de test qui m'a permis de créer mon propre pool de test dans VMware View. J'ai ensuite configuré ce pool afin de pouvoir générer des machines de tests intégrées à notre domaine. En commençant par l'importation de notre image Windows 7 dans le Datastore<sup>1</sup> jusqu'à la personnalisation de l'installation (sysprep).

Ensuite j'ai sélectionné le logiciel LoginVSI<sup>2</sup> afin de faire des tests de charge. Cela permet ainsi de mieux se rendre compte de l'utilisation (CPU, RAM, disque) réelle des machines virtuelles. Ce qui par la suite m'aidera à dimensionner l'infrastructure de façon optimale.

La configuration de ce logiciel requiert du temps car toute une structure est nécessaire (GPO, comptes, client, etc..) pour le bon déroulement du test. Ils fonctionnent à l'aide de « launcher » et de « target ».

Sur le principe, les lanceurs sont les machines initiatrices des tests et « les targets » sont les machines destinations (de tests). A noter que les lanceurs peuvent être n'importe quelle machine, car il s'agit simplement d'un lancement de sessions avec un script (au niveau utilisateur). Celui-ci configuré, j'ai lancé plusieurs batteries de tests sur une machine virtuelle puis sur dix machines.

Le lancement s'effectue depuis le logiciel et simule l'utilisation normale d'un poste de travail. Il fait des ouvertures d'application telle qu'Office, envoie des e-mails, navigue dans Internet Explorer etc.

Finalement, dû à un problème de compatibilité de langues avec Office et malgré plusieurs e-mails avec le support, je n'ai pas obtenu de résultats parlants (graphiques). Cependant, ce projet m'a permis de rencontrer des problèmes et d'y trouver des solutions afin d'y pallier lors du projet final.

<sup>&</sup>lt;sup>1</sup> Datastore : Terme utilisé par VMware pour définir un emplacement de stockage disponible dans la ferme

<sup>&</sup>lt;sup>2</sup>Documentation relative à l'installation et la configuration du logiciel : <u>http://www.loginvsi.com/documentation/index.php?title=Main Page</u>

#### Projet de semestre

## Enoncé

#### SÉCURITÉ DES SYSTÈMES D'INFORMATION POSTES DE TRAVAIL VIRTUALISÉS

#### Descriptif :

Cette étude de faisabilité, proposée par le Service intercommunal d'Informatique de l'Association des Communes Genevoises (SIACG), concerne l'accès distant des cadres et membres de l'exécutif au système d'information.

Elle doit tenir compte des éléments suivants : mobilité, accès depuis le domicile, variétés des plateformes (Windows, postes Apple, tablettes, ...).

SIACG impose :

- Dimensionnement pour 200 utilisateurs
- Serveurs Cisco UCS avec VMware 5.x
- Solution VMware View 5.x / Horizon
- Authentification forte
- Poste de travail virtuel sous Windows 7

SIACG met à disposition le matériel et les licences logicielles

#### Travail demandé :

Cette étude comprend les étapes suivantes :

- Définir les besoins des utilisateurs Lesquels sont obligatoires ; lesquels sont optionnels ?
- Spécifications techniques Ressources matérielles (CPU, RAM, disque, ...) Configuration Tests unitaires Analyse des risques Analyse des résultats avec recommandations pour réalisation en entreprise

Sous réserve de modification en cours du projet de semestre

Candidat : Professeur(s) responsable(s) : Timbre de la direction

| M. Korso Karim | Litzistorf Gérald |
|----------------|-------------------|
|----------------|-------------------|

Filière d'études : ITI

Département : ITI En collaboration avec :SIACG

Projet de semestre soumis à une convention

de stage en entreprise : non

Projet de semestre soumis à un contrat de

confidentialité :non

Projet de semestre

## 1 Introduction

L'architecture VDI (Virtual Desktop Infrastructure) est une infrastructure de postes virtuelles permettant depuis un terminal (poste de travail physique, client léger, …) d'accéder à une machine virtuelle. En effet, dans le cadre des entreprises, il est intéressant de pouvoir accéder à ses données peu importe où l'on se trouve, du moment qu'une connexion internet est disponible. Mais ce n'est pas tout, certaines entreprises vont plus loin, la machine physique est remplacée par une machine virtuelle au sein de celles-ci. Comment est-ce possible ? Simplement en mettant un terminal (affichage, port usb, port Ethernet,..). Ces terminaux sont « sans » intelligences et embarquent avec eux un système d'exploitation léger permettant par exemple de faire du « PXE<sup>3</sup> ». Ils sont administrables via une console centralisée (mise à jour firmware, configuration, etc). Cette solution présente ses avantages (abstraction quasi-total du matériel du côté client, simplicité de mise en service d'un nouveau poste) et ses inconvénients (par exemple connaissances internes sur la virtualisation requise due à la complexité).

<sup>&</sup>lt;sup>3</sup> PXE : Protocole permettant de booter en réseau et d'y charger une image système

Année académique 2013-2014

#### Projet de semestre

## 2 Analyse

#### 2.1 Principales étapes réalisées

Dans cette première partie est expliqué les étapes principales que j'ai effectuées

- Importation de l'image SIACG Windows 7 dans le datastore
- Création du template de base à l'aide de l'image importée
- Création / configuration du pool de test
- Configuration du sysprep VMware
- Préparation de la structure pour LoginVSI (OU, GPO, Script)
- Installation et configuration du logiciel LoginVSI

A noter que ces étapes sont précisément documentées dans la partie « annexes » afin de pouvoir reproduire la configuration.

#### 2.1.1 Importation de l'image SIACG Windows 7 dans le datastore

Afin de rendre disponible l'image SIACG dans vSphere, je l'ai importée au format ISO dans le datastore.

#### 2.1.2 Création du template de base à l'aide de l'image importée

Le template (modèle de base, image Windows 7 SIACG Version 7.9) de base est nécessaire afin d'avoir une plateforme propre et standardisée pour la génération des machines futures dans le pool concerné.

Pour ce faire, il faut se connecter au vSphere et aller dans la partie « VMs and Templates » et créer une nouvelle machine virtuelle.

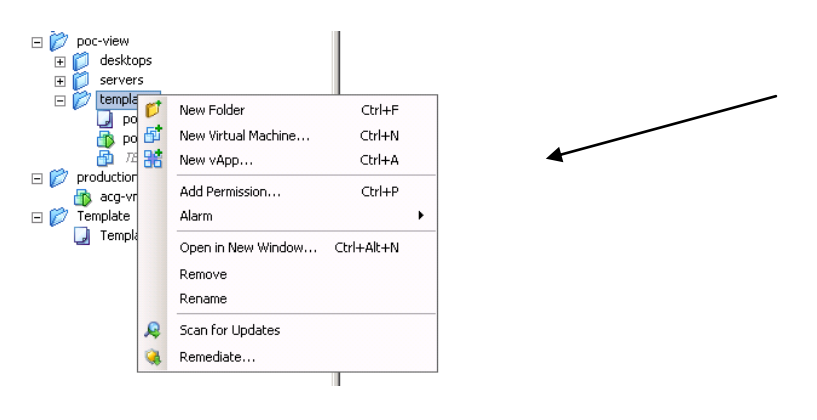

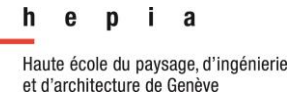

#### Projet de semestre

Lors de la création de la machine virtuelle j'ai définis les caractéristiques techniques (le nombre de CPU, le nombre de cœur, la mémoire RAM, système d'exploitation, ...).

En ce qu'il concerne les disques virtuel, 3 modes de provisions de disque existent :

#### Thick provision Lazy Zeroed

Prenons notre exemple avec 50 Go, en mode « Lazy Zeroed » l'espace disque est totalement alloué mais VMware « formate » uniquement la partie dont il a besoin. Le reste sera mis à zéro au fur et à mesure des besoins. L'avantage avec ce mode est qu'il est aussi rapide que le « Thin provision » pour la création. L'inconvénient est que si la partie non formatée est accédée et qu'il y avait des données auparavant, il est possible de les récupérer.

0

Espace disque formaté

Espace disque alloué mais non utilisé pour l'instant

#### Thick provision Eager Zeroed

L'espace disque est totalement alloué et mis à 0 et donc il n'y a plus le problème du mode « Lazy ». Inconvénient : la création du disque est plus longue.

0

Espace disque formaté

#### **Thin Provision**

La place disque est allouée dynamiquement au fur et à mesure du besoin (valeur max. définie dans la configuration de la VM, en l'occurrence 50 Go). Ce mode est économique car il permet d'éviter de réserver des ressources inutilisées.

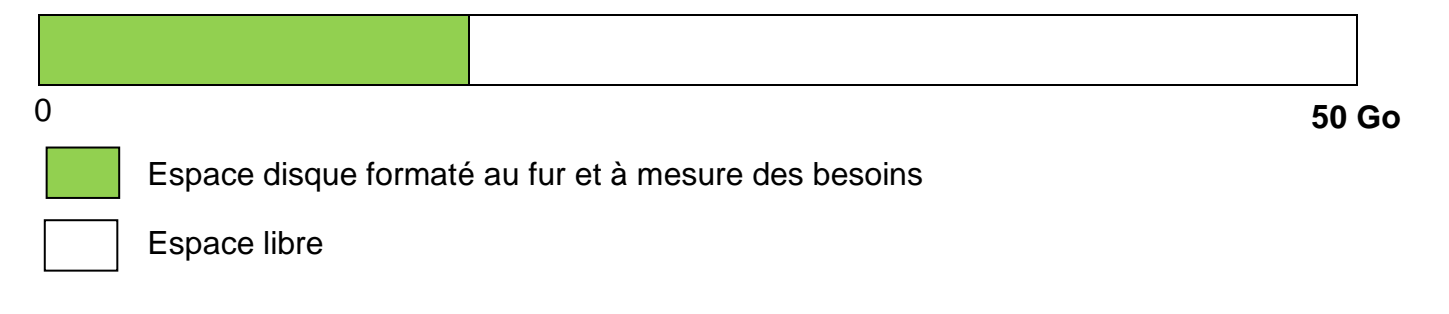

50 Go

50 Go

#### Projet de semestre

Puis j'ai utilisé l'ISO précédemment importé afin d'installer notre plateforme sur cette machine. Le client VMware a été ajouté de façon manuelle sur cette machine afin de bénéficier des fonctionnalités avancées. Une fois la machine installée et configurée, je l'ai convertie en template.

#### 2.1.3 Création / configuration du pool de test

#### 2.1.3.1 Il existe deux façons de créer un pool dans VMware :

#### Le mode « Automated Pool »

Ce mode permet de créer à la volée des machines virtuelles en se basant sur un template.

#### Le mode « Manual Pool »

Ce mode permet de créer des machines à partir d'une machine existante.

J'ai donc opté pour le mode « Automated Pool ».

#### 2.1.3.2 Méthode d'assignement des machines aux utilisateurs :

Dans ce pool il y a deux types de mode d'assignement de machine virtuelle:

#### « Pool Dedicated »

Ce type de pool attribue une machine fixe à l'utilisateur qui se connecte.

#### « Pool floating »

Les utilisateurs ayant droit à ce pool se voient attribuer une machine virtuelle. Si l'utilisateur se reconnecte à nouveau, cette machine virtuelle ne sera pas nécessairement réattribuer à celui-ci.

J'ai donc choisi le pool de type float afin pouvoir tester le clone lié ainsi que les machines dédiées, mais temporaires (reset après chaque déconnexion).

#### 2.1.3.3 Comportement de la machine virtuelle :

Ci-dessous une description des deux façons de configurer le comportement de la machine virtuelle :

#### Full virtual machines :

Bien que flottant (reset après fermeture de session) la machine est créée complètement et chaque machine est séparée des autres.

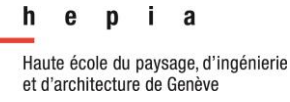

#### Projet de semestre

#### View composer linked clones :

La machine est toujours de type flottant, la différence est que chaque machine virtuelle partage le même disque. L'avantage est l'économie de disque significative. L'inconvénient est qu'il est impératif d'avoir des disques de type SSD<sup>4</sup>, coûteux.

#### Setting du pool :

| ool Definition                       | Pool Settings                          |                            |
|--------------------------------------|----------------------------------------|----------------------------|
| Type<br>User Assignment              | General                                |                            |
| Desktop Source                       | State:                                 | Enabled 🗸                  |
| vCenter Server                       | Connection Server restrictions:        | None Browse                |
| etting                               |                                        |                            |
| Pool ID                              | Remote Settings                        |                            |
| Pool Settings                        | Remote Desktop Power Policy:           | Take no power action 🛛 🔹 🧿 |
| Virtual Machine<br>Ready to Complete | Automatically logoff after disconnect: | After 🛛 🔻 240 Minutes      |
|                                      | Allow users to reset their desktops:   | No 🗸                       |
|                                      | Allow multiple sessions per user:      | No 🗸                       |
|                                      | Remote Display Protocol                |                            |
|                                      | Default display protocol:              | PCoIP -                    |
|                                      | Allow users to choose protocol:        | No 🗸                       |
|                                      | Windows 7 3D Rendering:                | Disabled 🛛 🕶 Configure 3   |
|                                      | Max number of monitors:                | 2   • 3                    |
|                                      | Max resolution of any one monitor:     | 1680×1050   🔻 🔇            |
|                                      | Adobe Flash Settings for Remote Sess   | ions                       |
|                                      | Adobe Flash quality:                   | Medium 🛛 🔻 🔇               |
|                                      | Adobe Flash throttling:                | Disabled 🛛 🔻               |

Figure 1 - Pool Settings

#### **Remote Settings**

Permet de configurer le comportement lorsqu'un utilisateur fait un « logoff », de réinitialiser sa machine, ou de permettre la connexion de plusieurs utilisateurs en simultané

#### **Remote Display Protocol et Adobe Flash Settings**

Permet de configurer le type de protocole (RDP, PCoIP), affichage 3D, résolution max, qualité du flash player

<sup>&</sup>lt;sup>4</sup> SSD Solid-state drive (Disque dur de mémoire flash)

#### Projet de semestre

#### 2.1.4 Configuration du sysprep VMware

Les machines seront personnalisées ainsi qu'intégrées dans le domaine, pour ceci j'ai utilisé un fichier de réponse. Deux solutions, soit il faut utiliser le sysprep VMware, soit utiliser le sysprep Microsoft (fichier xml). Les deux solutions sont intéressantes, bien que celle de VMware soit plus facile à mettre en place (assistant), elle se heurte à quelques limitations comme le déplacement automatique des postes dans une OU<sup>5</sup> de l'active directory. Afin de faciliter la mise en place du pool de test, j'ai opté pour le sysprep VMware. Dans la phase de production il sera primordial d'analyser la partie « spesialize » du sysprep Microsoft qui permet une telle fonctionnalité.

Concernant la configuration du sysprep VMware, j'ai personnalisé les informations quant aux futurs noms de machines du pool. En effet, il y a plusieurs possibilités :

- 1. Nom fixe + incrément numérique via le sysprep
- 2. Nom de la machine virtuelle via VMware View
- 3. Afficher un assistant lors de la génération de la machine virtuelle

J'ai opté pour la 2<sup>ème</sup> méthode car j'ai paramétré les machines dans VMware View de la façon suivante : **korso-{n:fixed=3}.** 

Ainsi les machines s'appelleront au final (korso-001, korso-002, korso-003, ...).

Ensuite, j'ai dû ajouter entre autres les informations telles que :

- Le numéro de série de Windows 7
- Les paramètres régionaux.
- Ajouter des clés « Run Once » qui comme son nom l'indique, ne s'exécute qu'au 1<sup>er</sup> démarrage.

Il est intéressant de placés ici des clés du type :

- Activation de Windows par script
- Activation d'Office
- Paramètres systèmes difficilement intégrables dans le template

Puis j'ai dû définir les paramètres d'intégration au domaine du SIACG. A cette étape le choix est assez limité, il suffit d'avoir un compte bénéficiant des accès au domaine pour

<sup>&</sup>lt;sup>5</sup> OU Organization Unit, conteneur Active Directory permettant de classer les objets, par type, département, localisation

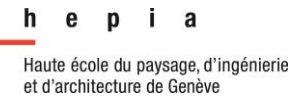

que cela fonctionne. Il m'est impossible de pouvoir renseigner une OU. En effet, pour ce projet il est nécessaire de pouvoir y appliquer une GPO spécifique. Par exemple pour désactiver le service Windows update afin d'éviter des mises à jours simultanées des machines virtuelles car cela détériore fortement les performances.

#### 2.1.5 Préparation de la structure pour LoginVSI (OU, GPO, Script)

#### 2.1.5.1 Etapes des tests

La première étape est de créer la structure des OU, des utilisateurs, des Group Policy dans Active Directory. Un script est autogéré par loginvsi et permet de l'exécuter par exemple en powershell :

| Base OU           | ••                       | browse        |
|-------------------|--------------------------|---------------|
| Usemame           | LoginVSI                 |               |
| Password          | •••••                    | Hide password |
| Domain            | Autodetect               |               |
|                   |                          |               |
| VSIshare          | VACG-VM-VCENTER3WSIShare |               |
| Number of users   | 10                       |               |
| Formatting length | 1                        |               |
| Launcher user     | Launcher+v4              |               |
| Launcher password |                          | Hide password |

save to ZIP save to PS1

Figure 2 - Configuration active directory

Le résultat est le suivant :

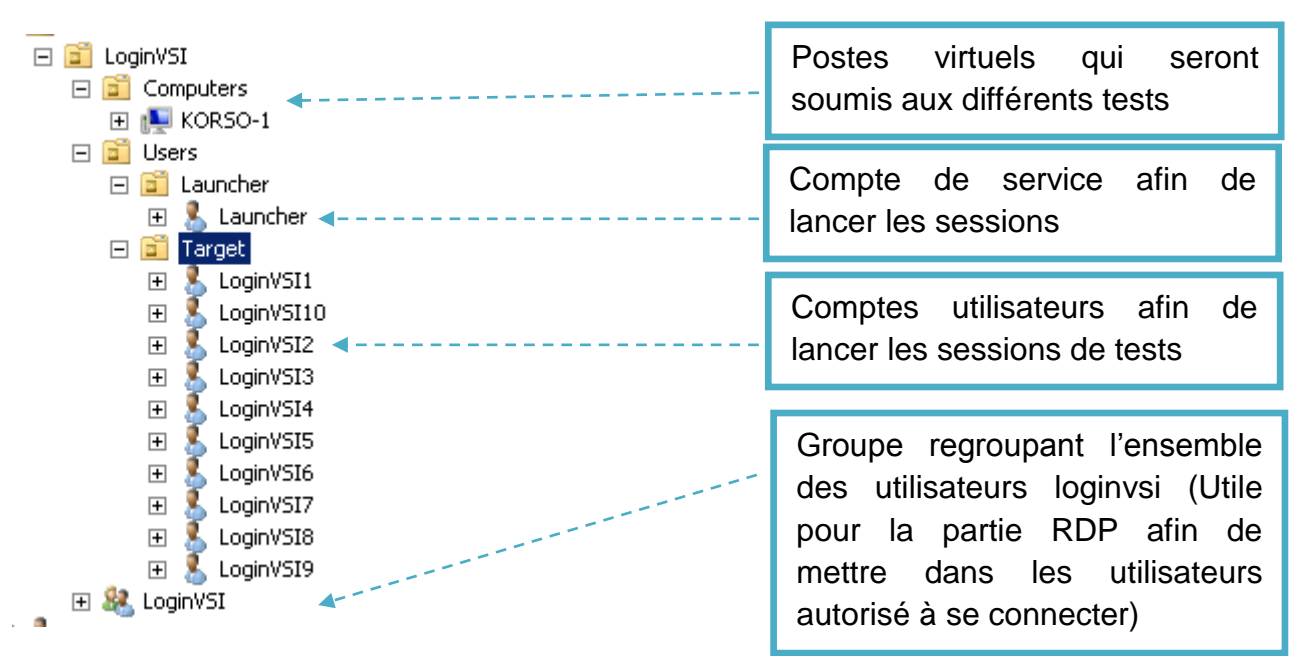

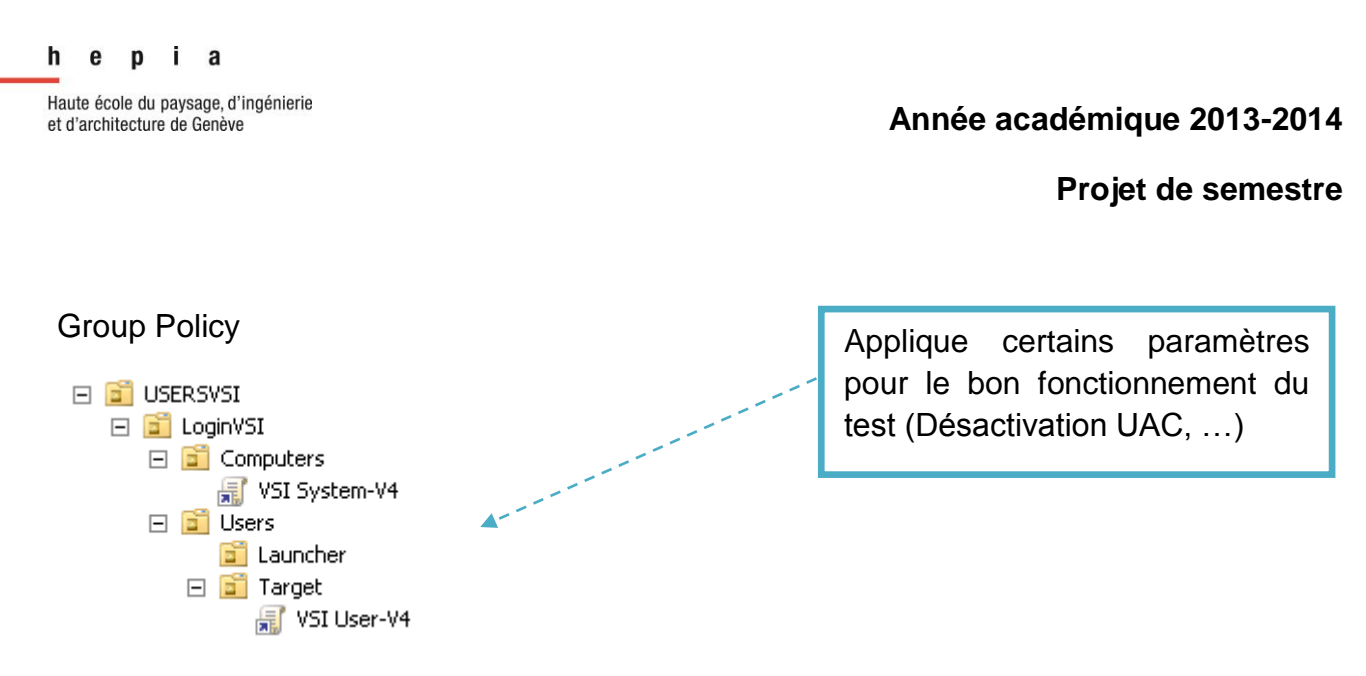

#### 2.1.6 Installation du logiciel Login VSI

J'ai installé le logiciel Login VSI qui lance des batteries de tests en simultané sur plusieurs machines virtuelles (ouverture outlook, création de mail, test d'impression, décompression zip, etc...) afin de pouvoir mesurer l'utilisation mémoire (RAM et disque), temps processeur.

Concernant l'installation détaillée du logiciel, se référer au document « Login-VSI-40-Documentdation.pdf » mentionné dans ma bibliographie.

#### 2.1.7 Configuration du logiciel Login VSI

#### 2.1.7.1 Fonctionnement global

- Le type de connexion sur les machines virtuelles (RDP Microsoft, VMware view (PCoIP<sup>6</sup>), Citrix, etc.),
- Scénario de test conforme à notre plateforme avec des critères définit, ci-dessous le cadre
  - 1 occurrence par poste (nombre de test / machine)
  - 10 postes de tests en simultané (Le nombre de poste de travail faisant partie du test)
  - 1 launcher (nombre de machine lançant les connexions rdp afin de démarrer les tests

<sup>&</sup>lt;sup>6</sup> PC over IP : Protocole de connexion d'affichage propriétaire (Teradici), préconisé par VMware

et d'architecture de Genève

#### Projet de semestre

#### Schéma fonctionnel :

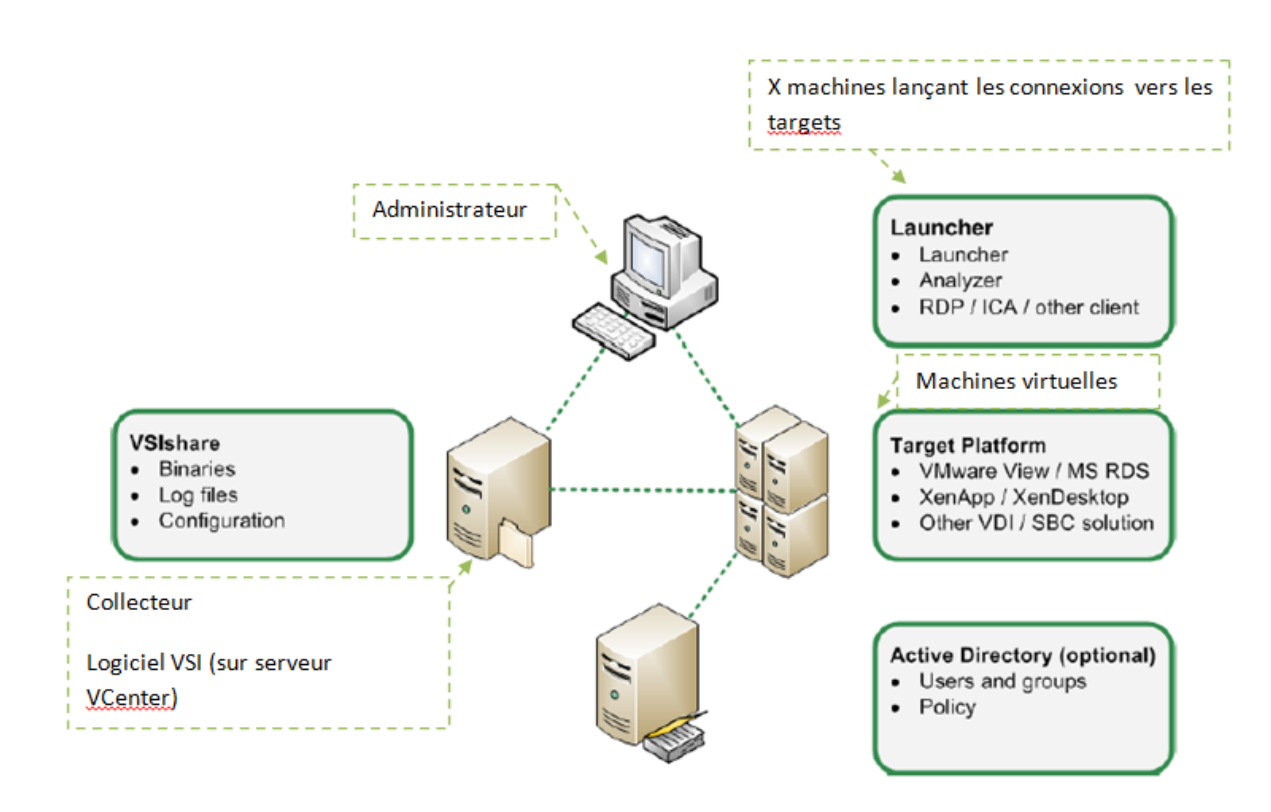

Figure 3 - Schéma fonctionnel LoginVSI complété (Source=LoginVSI.pdf)

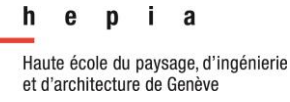

Projet de semestre

### 2.2 Infrastructure de test

Ci-dessous le schéma complet de l'infrastructure, la partie dans laquelle j'ai ouvré est encadrée en rouge, soit vCenter et View.

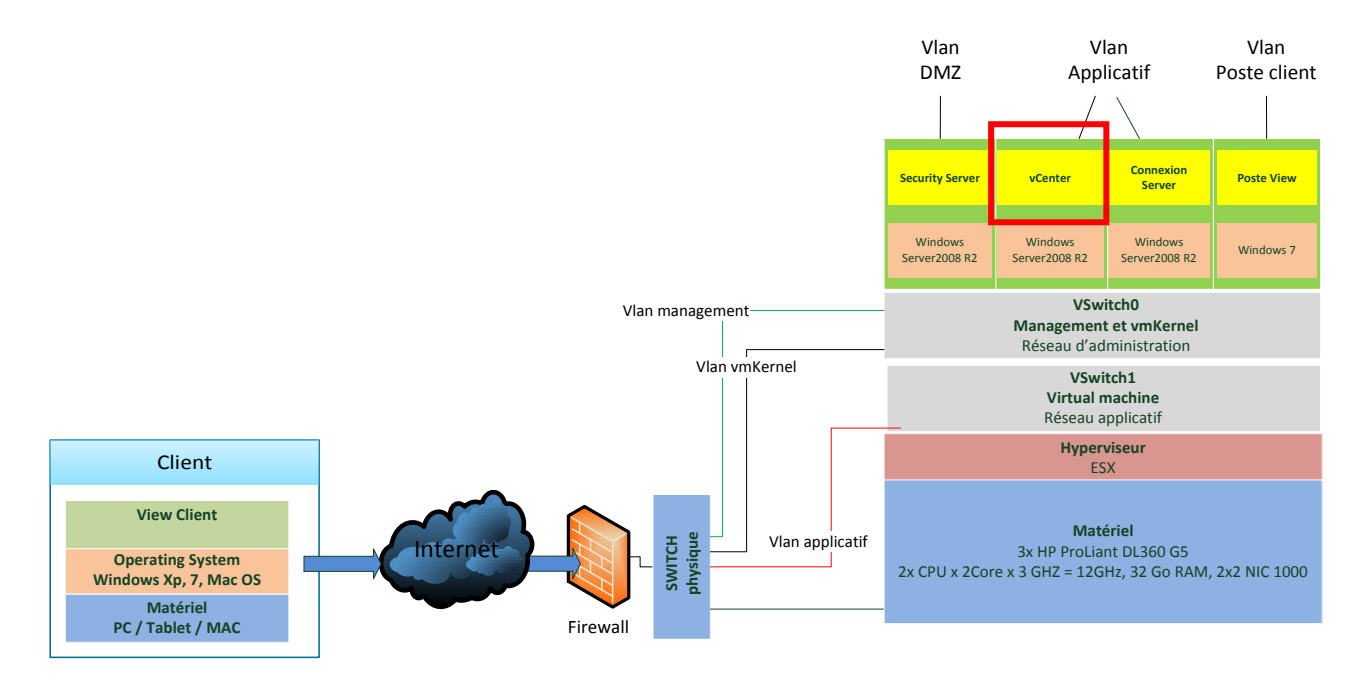

Figure 4 - Infrastructure existante

#### 2.3 Classement et suivi des risques

Afin de mesurer les risques potentiels de pannes, j'ai établi un classement en leur mettant des critères. Il permet ainsi d'identifier les risques, les classifier et d'avoir des informations quand la résolution.

Pour ce faire, la méthodologie suivante a été utilisée :

Il y a quatre niveaux d'évaluation (bas, moyen, fort, critique) avec quatre critères suivant :

**Conséquence** : Qu'est-ce que l'incident engendre quand il survient ?

Probabilité : Quelle est la fréquence de l'incident ?

Niveau de connaissance : Connaissances internes pour résoudre l'incident

Risque : Niveau du risque général

Ce tableau nous permettra par la suite de mettre les efforts aux bons endroits afin de minimiser le risque que l'infrastructure se retrouve hors-service.

| Lége | ende :                 | Bas                         |              | N           | Noyer                     | ١      |                | Fort                                                                                                    | Critique                                                                                                    |
|------|------------------------|-----------------------------|--------------|-------------|---------------------------|--------|----------------|----------------------------------------------------------------------------------------------------|----------------------------------------------------------------------------------------------------|
| No   | Catégorie du<br>risque | Description<br>du risque    | Conséquences | Probabilité | Niveau de<br>connaissance | Risque |                | Recom                                                                                                    | mandations                                                                                                    |
| 1    | Serveur<br>LAME        | 1. Perte ¼<br>serveur       | в            | в           | F                         | в      | 1.             | La perte d'un ser<br>des serveurs sur<br>de remplacer la l<br>cluster opératior                                                   | veur LAM répartira la charge<br>· les 3 autres. Il est nécessaire<br>ame et rendre à nouveau le<br>anel à 100%                                                |
|      |                        | 2. Perte 4/4<br>serveurs    | с            | в           | F                         | с      | 1.             | Le service est in<br>d'intervention su<br>pouvoir remettre<br>rapidement poss                                                     | utilisable, un contrat<br>Ir site doit être conclu afin de<br>Ie service en marche le plus<br>ible                                                            |
| 2    | Electricité            | Perte du<br>courant         | в            | в           | в                         | в      | 1.             | Le service est as grâce aux UPS.                                                                                                  | suré pendant environ 1h30                                                                                                    |
| 3    | Machine<br>virtuelle   | Corruption de disque        | F            | В           | М                         | М      | 1.             | La perte de donn<br>car les profils se<br>un espace de typ                                                                        | ées sera relativement faible<br>ront itinérants et stockés sur<br>be NAS ou SAN                                                                               |
|      |                        | Disque<br>virtuel plein     | F            | м           | F                         | М      | 1.<br>2.<br>3. | Bien dimensionn<br>master Windows<br>Contrôle régulier<br>dans la console<br>Utiliser un outil c<br>baisser le niveau<br>incident | er l'espace nécessaire à notre<br>7 + marge (20-30%)<br>7 de la place disque disponible<br>VMware<br>le monitoring afin de faire<br>1 de risque global de cet |
|      |                        | Mises à jour<br>simultanées | F            | F           | F                         | с      | 1.<br>2.       | Désactivation de<br>automatique<br>Effectuer les mis<br>patch                                                                     | s mises à jour Windows<br>ses à jour avec logiciel de                                                                                                    |
| 4    | Réseau                 | Coupures<br>réseaux         | с            | В           | F                         | В      | 1.             | Si le service rése<br>VDI n'est plus di<br>utilisateurs. Prév                                                                     | eau est interrompu le système<br>sponible pour l'ensemble des<br>⁄oir redondance                                                                              |

### 2.4 Spécifications techniques

#### 2.4.1 Dimensionnement poste de travail pour 200 utilisateurs

Pour rappel ce critère est éliminatoire, un mauvais calcul des éléments composant l'infrastructure péjorera les performances finales. Ci-dessous le calcul théorique des besoins en termes de ressources basé sur l'environnement de test :

Besoins en espace disque

| Nombre d'utilisateurs | Espace disque [Go] / utilisateur | Total [To] |
|-----------------------|----------------------------------|------------|
| 200                   | 50                               | 10 To      |

#### Besoins en mémoire vive

| Nombre d'utilisateurs | Mémoire vive [Go] / utilisateur | Total [To] |
|-----------------------|---------------------------------|------------|
| 200                   | 1,5 Go                          | 400 Go     |

Besoins en puissance de calcul

| Nombre d'utilisateurs | Nombre de vCPU / utilisateur | Total |
|-----------------------|------------------------------|-------|
| 200                   | 1                            | 200   |

Ceci permet d'obtenir les valeurs d'allocation de mémoire, disque dur et processeur les plus précises possibles. Il est évident que les chiffres donnés ci-dessus seraient dans le cas où les 200 utilisateurs travailleraient tous en même temps et à pleine charge. Il serait intéressant de pouvoir sortir des statistiques d'utilisation du système lorsqu'il sera mis en œuvre pour affiner les réglages. Afin d'avoir un aperçu des ressources consommées, j'ai utilisé notre infrastructure de test existante.

Dans un premier temps, il est nécessaire de faire une partie test avec 1 utilisateur. Puis de le réaliser avec 5 utilisateurs et 20 utilisateurs afin d'obtenir une première mesure moyenne. L'infrastructure de test est décrite ci-dessous

## 2.5 Terminaux et version client OS

Définition des accès mobiles :

| Terminaux            | Version Client OS             |
|----------------------|-------------------------------|
| Apple (Iphone, Ipad) | 5 ou supérieur <sup>7</sup>   |
| Apple (Mac)          | Mac OS X Snow Leopard         |
| Android              | 2.2 ou supérieur <sup>8</sup> |
| Windows              | Xp SP3 ou supérieur           |

Figure 5 - Terminaux et version de client OS

#### 2.6 Besoins utilisateurs

Fin 2010, les magistrats du groupement intercommunal d'informatique des communes genevoises de niveau cadre et exécutif ont exprimé un besoin de mobilité. Plus précisément l'accès au système d'information depuis l'extérieur du réseau intercommunal, respectivement le lieu de travail des exécutifs ainsi que leur domicile continuum entre vie politique et vie professionnelle. Ils ont également émis le souhait d'utiliser d'autres types de terminaux tels que des tablettes, toujours dans le contexte de mobilité exprimé précédemment.

#### 2.7 Critères obligatoires

#### 2.7.1 Sécurité

Il est important de garantir l'accès aux données communales de façon sécurisée et de pouvoir authentifier les personnes autorisées à utiliser le service VDI (Virtual Device Interface). L'accessibilité aux données depuis l'extérieur du réseau intercommunal nécessite d'ouvrir une brèche sur l'Internet avec les dangers qui s'y rapportent principalement l'accès non autorisé conduisant à une utilisation non souhaitée et/ou une destruction intentionnelle. Pour pallier à ceci nous utiliserons une méthode d'authentification forte de type « OTP » (One time password, mot de passe limité dans le temps). La solution proposée est la suivante :

- Authentification Active directory (Kerberos)
- Mot de passe OTP via SMS et jetons matériel
- Règles strictes firewall permettant l'accès au VDI

<sup>&</sup>lt;sup>7</sup> Source Apple, application view : https://itunes.apple.com/fr/app/vmware-horizon-view-client/id417993697?mt=8

<sup>&</sup>lt;sup>8</sup> Source Google, application view : https://play.google.com/store/apps/details?id=com.vmware.view.client.android

• Security serveur dans la DMZ (zone démilitarisée, accessibilité extérieur, tout en protégeant le réseau interne)

#### 2.7.2 Disponibilité

Le taux de disponibilité de ces accès « mobile » doit être défini avec précision. L'utilisation de terminaux non Windows qui implique l'utilisation de cet accès également dans les communes, sous-entend une forte disponibilité de la solution au même titre que les serveurs.

#### 2.7.2.1 Helpdesk

Un autre aspect dont il faut également tenir compte est le niveau de service dans le temps, puisqu'un tel système n'est pas seulement utilisé partout mais également en dehors des horaires de bureau. La disponibilité d'une telle infrastructure doit être considérée comme critique. Cependant, aucun service de support technique supplémentaire ne sera prévu hors des horaires de bureau pour des questions de ressources humaines – des coûts.

#### 2.7.3 Performances

Les performances d'un poste de travail sont étroitement liées aux types d'utilisateurs. Un poste standard bureautique ne consommera pas les mêmes ressources qu'un poste de type PAO (graphiste, designer, ...).

Le dimensionnement de l'infrastructure est déterminant pour satisfaire les utilisateurs. Le succès du projet en dépend directement. Le dimensionnement des machines physiques dépend des processeurs, mémoires et interfaces réseaux nécessaires au bon fonctionnement des postes virtuels.

Le taux d'utilisation moyen des machines ne suffit pas pour être pris comme base de calcul, car il n'est pas linéaire en fonction des heures de jours de travail. Il faut donc plutôt prendre en compte les pics d'utilisation des ressources en y ajoutant une marge. Ce qui permet de ne pas baisser la qualité de service (sous-entendu de performance). Une des astuces est de répartir les charges sur les différents équipements qui n'ont pas de pics simultanés.

Selon le spectre des utilisateurs concernés par le poste virtuel au sein des communes, il a été décidé de créer uniquement des postes de type bureautique.

Afin de mieux pouvoir mesurer les performances en réelle, j'ai utilisé notre environnement de test, ce qui me permet de vous présenter le tableau ci-dessous. Il s'agit d'un comparatif entre les valeurs minimales théoriques données par Microsoft et mes propres tests (ressenti personnel) qui ont démontré que la configuration minimale recommandée par Microsoft n'est pas satisfaisante.

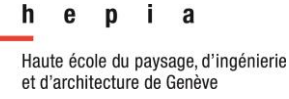

#### Projet de semestre

En effet, j'ai constaté qu'elle manquait de fluidité surtout lors du lancement des applications. De plus la capacité disque est largement sous dimensionnée. «Windows office et les applications standards de notre plateforme représentent déjà 20 Go ».

| Matériel requis et<br>recommandé pour un<br>Windows 7 64 bits | Microsoft <sup>9</sup> | D'après mes tests |
|---------------------------------------------------------------|------------------------|-------------------|
| Mémoire                                                       | 1Go                    | 2Go               |
| Processeurs                                                   | 1CPU 1GHz min          | 2 vCPU            |
| Espace disque                                                 | 20Go                   | 50Go              |

Figure 6 - Configuration minimale Windows 7

#### Critères de base quant à mon évaluation des performances

- Performances (vitesse de connexion sur une ligne ADSL, temps de réponse d'affichage des applications utilisées, etc.);
- Partie fonctionnelles et non fonctionnelles Exemple : applications qui ne fonctionneraient pas, messages d'erreurs, etc. ;
- Faisabilité Exemple : utilisable depuis la mairie et/ou depuis Internet.

Conscient qu'il s'agit là de tests plutôt subjectifs, j'ai mené des tests de performances plus approfondis qui sont décrits dans le chapitre « Tests ».

<sup>9</sup> Chiffres donnés par Microsoft http://windows.microsoft.com/fr-ch/windows7/products/system-requirements

#### 2.8 Redondance de l'infrastructure

A la base du projet aucune redondance d'infrastructure n'a été prévue. Cependant si le service fourni deviendrait plus critique (plus d'utilisateurs, remplacement du poste physique, etc.), l'idée serait de doubler le matériel actuel et proposerait le schéma type suivant : Suite à ma visite au service informatique de l'EPFL (DIT), ci-dessous un schéma type d'une infrastructure redondante :

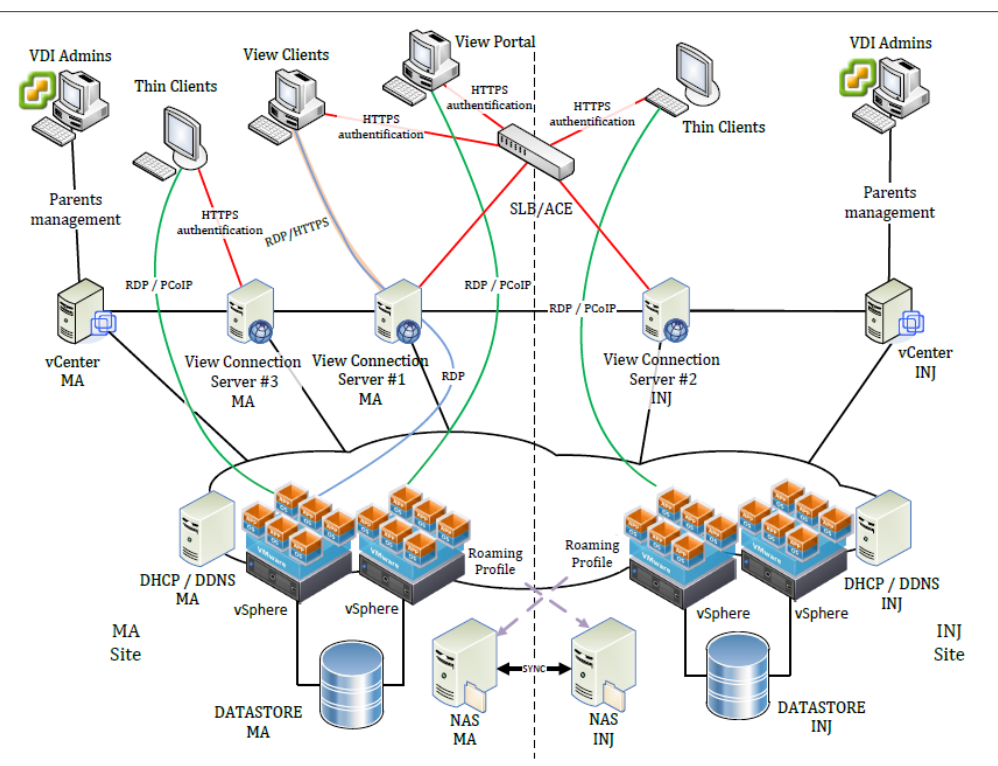

Figure 7 - Schéma infrastructure EPFL

Il peut s'avérer utile d'avoir une infrastructure doublée aussi pour la répartition de charge. Sur le schéma (SLB/ACE) cet appareil permet de faire du load balancing (répartition de charge). Ainsi on s'assure d'avoir au moins l'une des deux infrastructures disponibles. Si l'on descend, on remarque une redondance par rapport au view connection. Plus bas, la partie NAS permet entre autres de sauver les profils utilisateurs. L'avantage de cette solution est que, si nous prenons le cas d'une panne du côté gauche, les profils sont disponibles du côté droit et les machines virtuelles sont déjà provisionnées dans la partie de droite et prêtes à l'emploi. L'utilisateur sera certe déconnecté quelques minutes mais sans grosse perte de données.

## 2.9 Ce qui est imposé

#### 2.9.1 Technologie

#### 2.9.1.1 Serveurs

La solution proposée doit être en adéquation avec la stratégie technologique du SIACG<sup>10</sup>. Que ce soit au niveau du matériel et/ou des connaissances internes. Pour répondre à cette question, ci-dessous un schéma explicatif de l'infrastructure existante et déjà configurée :

- la partie de gauche représentant le stockage (SAN<sup>11</sup>) EMC VNX
- la partie de droite les UCS<sup>12</sup>6120
- Le blade<sup>13</sup> comportant les 4 lames ESX est à acquérir

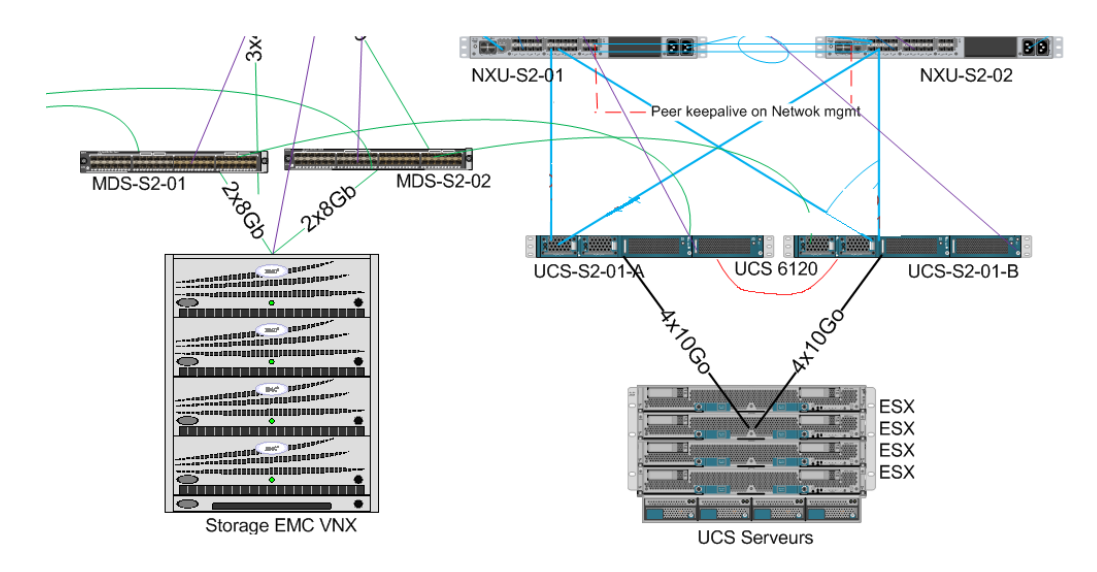

Figure 8 - Schéma serveurs et réseau

L'infrastructure est totalement redondante au niveau interface et switch. Le châssis permet ainsi d'accueillir des serveurs de type lame. Les lames ESX devront être acquises afin d'assurer le meilleur service possible.

<sup>&</sup>lt;sup>10</sup> Service intercommunal d'Informatique de l'Association des Communes Genevoises

<sup>&</sup>lt;sup>11</sup> SAN Storage Area Network, réseau de stockage

<sup>&</sup>lt;sup>12</sup> UCS Interface entre le SAN et le blade

<sup>&</sup>lt;sup>13</sup> Blade serveur « sans » intelligence, uniquement équipé d'alimentations, refroidissements, interfaces réseaux, connectique écran

#### Projet de semestre

Les avantages du serveur blade :

- Propreté du câblage
- Profilage (Profil à utiliser uniquement la nuit / le jour, ...)
- Boot on SAN <sup>14</sup>
  - o Avantages
    - Coûts moins élevés des serveurs (sans stockage)
    - Température moins élevée
    - Meilleure fiabilité, qualité du SAN
  - o Inconvénients
    - Chaque ESXi doit posséder son propre LUN<sup>15</sup>
    - Complexité
- Coûts moins élevés que pour des serveurs « standard »

<sup>&</sup>lt;sup>14</sup> Boot on SAN Le blade n'a pas de disque dur. de ce faite il permet de booter sur un SAN

<sup>&</sup>lt;sup>15</sup> LUN Logical Unit Number, Identifiant d'une unité logique de stockage

Projet de semestre

#### 2.9.1.2 Serveurs Cisco UCS avec VMware 5.x

L'utilisation de serveurs Cisco UCS a été choisie suite aux investissements antérieurs pour l'environnement de production. L'infrastructure actuelle, plus précisément les interfaces doivent être amorties.

Ci-dessous un schéma de l'infrastructure, au premier niveau les interfaces Cisco 6120XP qui permettent d'interconnecter le serveur blade (4 serveurs ESX en cluster) au SAN. Au niveau deux il s'agit des IO module, ils permettent de connecter le blade aux interfaces à l'aide d'une connexion FCoE <sup>16</sup>. Pour finir, la troisième partie, le blade (châssis contenant les serveurs ESX). A noter qu'il y aura un seul blade et sera mis en service dans la salle numéro 1.

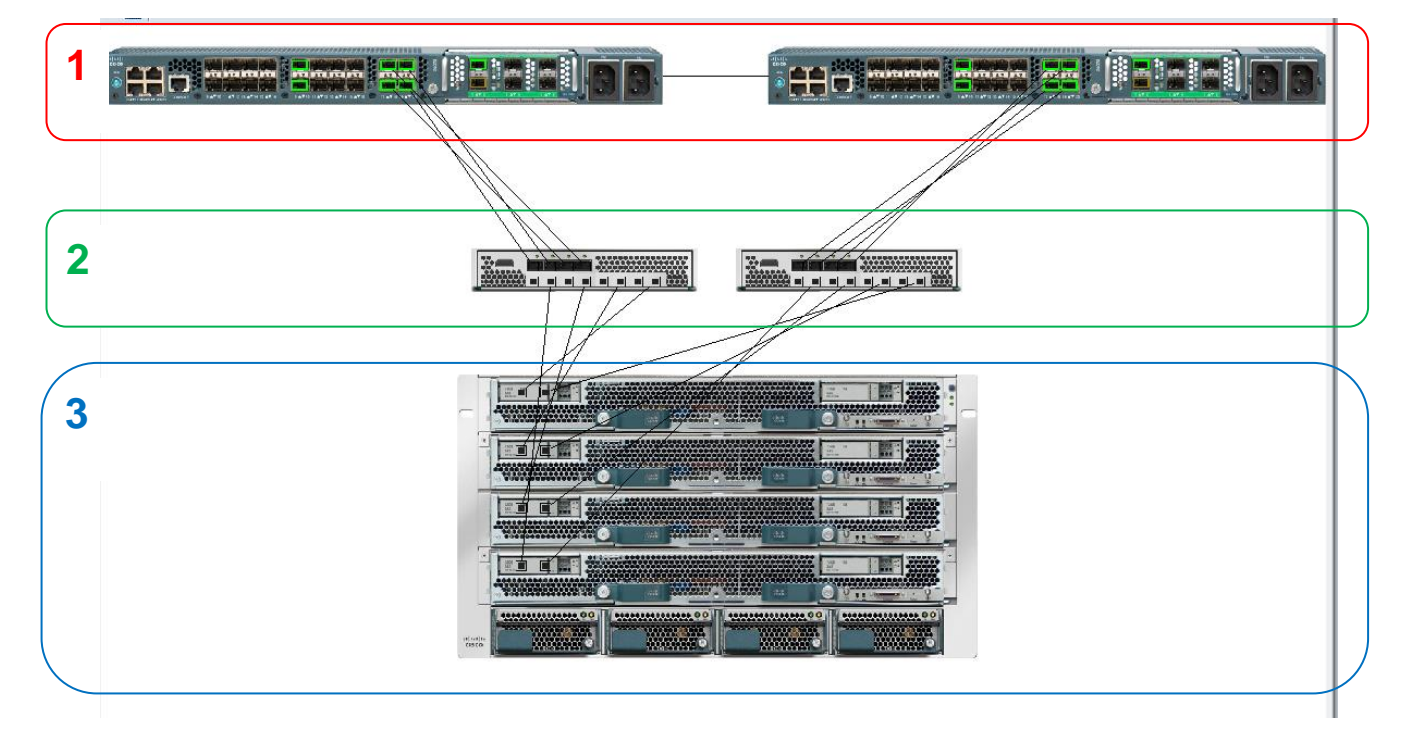

Figure 9 - Schéma Infrastructure ESX, Interface UCS, IO Module

<sup>&</sup>lt;sup>16</sup> Fibre channel overt Ethernet

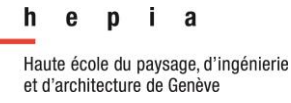

Ci-dessous une vue physique des IO Module intégré dans le blade :

A noter qu'il y a 2 « IO Module » ainsi que quatre alimentations de 16A afin d'avoir un maximum de redondance et de puissance.

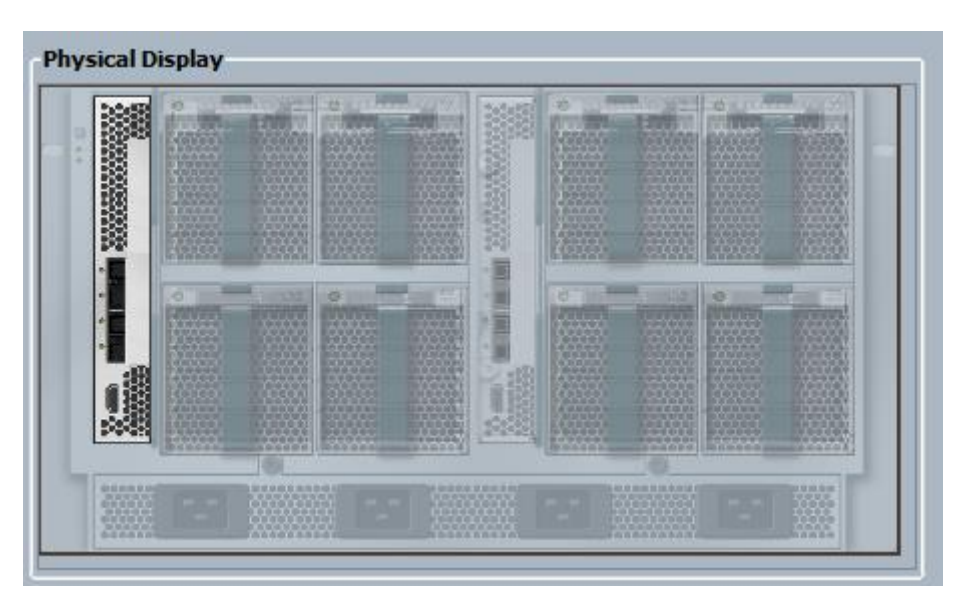

Ci-dessous un aperçu de l'interface Cisco avec en évidence en vert les interfaces connectées (up) ainsi que divers informations de configuration et de version.

| Fault Summary                                                                               | Physical Display                                                                             |   |
|---------------------------------------------------------------------------------------------|----------------------------------------------------------------------------------------------|---|
|                                                                                             |                                                                                              |   |
| Status                                                                                      | Up 📕 Admin Down 📕 Fail 🔜 Link Down                                                           |   |
| Overall Status: 1 Operable<br>Thermal: 1 Ok<br>Ethernet Mode: End Host<br>FC Mode: End Host | Properties Name: A Product Name: Cisco UCS 6120XP Vendor: Cisco Systems, Inc. PID: N10-56100 |   |
| Actions                                                                                     | Available Memory: 1.381 (GB) Total Memory: 3.548 (GB)                                        |   |
| - Internal Fabric Manager                                                                   | Part Details                                                                                 | ۲ |
| LAN Uplinks Manager                                                                         | Local Storage Information                                                                    | ۲ |
| - NAS Appliance Manager                                                                     | Access                                                                                       | ۲ |
| = SAN Uplinks Manager                                                                       | High Availability Details                                                                    | ۲ |
| SAN Storage Manager                                                                         | VLAN Port Count                                                                              | ۲ |
| - Enable Ports                                                                              | FC Zone Count                                                                                | ۲ |
| - 🔀 Disable Ports                                                                           |                                                                                              |   |
| Set Ethernet End-Host Mode                                                                  | Boot-Joader Version: v1 5 0(11/30/10)                                                        |   |
| Set Ethernet Switching Mode                                                                 | Kernel Version: 5.0(3)N2(2.11b)                                                              |   |
| Set FC End-Rost Mode                                                                        | System Version: 5.0(3)N2(2.11b)                                                              |   |
| Activate Firmware                                                                           | Package Version: 2.1(1b)A                                                                    |   |
| A Management Interfaces                                                                     | Startup Kernel Version: 5.0(3)N2(2.11b)<br>Activate Status: Ready                            |   |
| Toggle Locator LED                                                                          | Startup System Version: 5.0(3)N2(2.11b)<br>Activate Status: Ready                            |   |

Deuxième point important, la formation des collaborateurs sur les interfaces a pris du temps ainsi que des investissements importants. La bonne connaissance en interne de ce matériel facilitera la mise en production de la solution.

#### 2.9.1.3 Solution VMware View 5.x / Horizon

VMware Horizon view est une solution permettant de proposer une infrastructure de postes virtuels. On a du côté gauche la partie « expérience utilisateur », accès avec un terminal. Au milieu du schéma le service VDI « Virtual Device Interface » et enfin à droite la partie « composants » qui touche l'applicatif et les données.

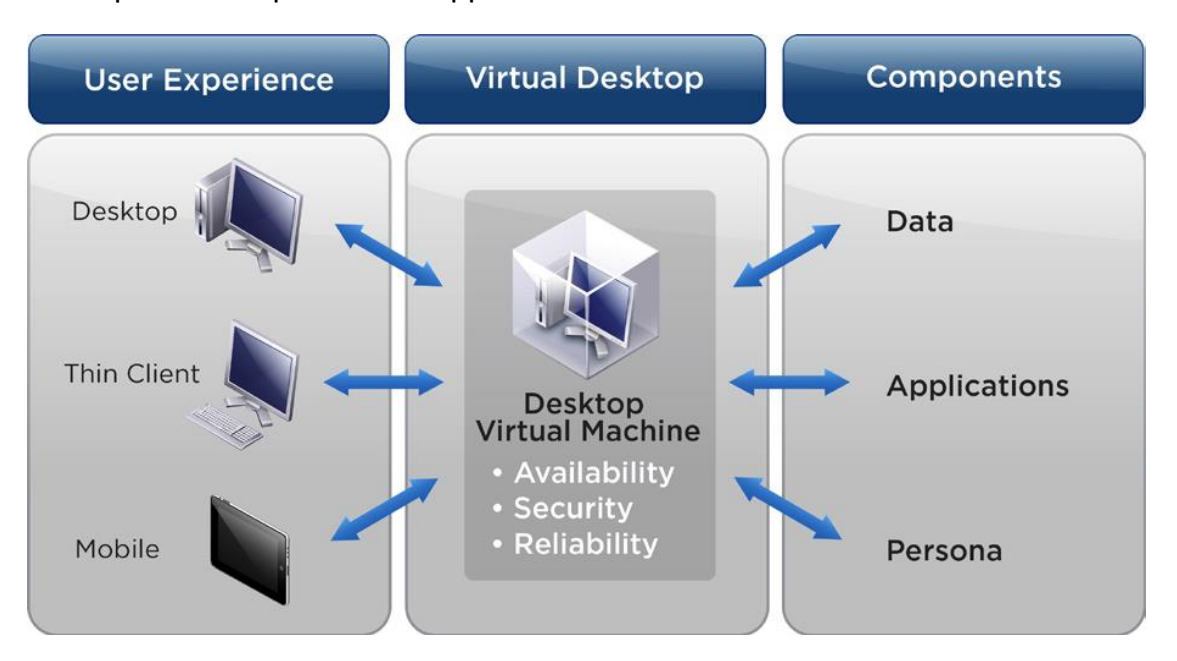

Figure 10 - VMware schéma explicatif solution de base

Cette solution répond aux besoins de mobilité du personnel car elle permet de se connecter au réseau de l'entreprise de façon sécurisée et ceci depuis n'importe quel endroit. Autre avantage, elle permet aux employés d'utiliser leur propre ordinateur, tablette, etc. (BYOD<sup>17</sup>). Ainsi ils ne sont pas obligés d'utiliser le terminal souvent imposé par les entreprises.

Au niveau de l'administration des postes virtuels, il est relativement facile et surtout rapide de créer des machines à la volée à l'aide de template, pool, .etc. Etant donné que l'on peut se baser sur un modèle pour la génération des machines, nous avons du coup un parc homogène. Ce qui est plus efficient pour les dépannages, la maintenance. Où il y a un réél gain, c'est au niveau des mises à jour. Elles se font une fois dans le template, puis les machines virtuelles sont recrées avec celui-ci. En revanche il est nécessaire de bien « designer » sa solution par rapport aux besoins utilisateurs afin que le système soit utilisable.

<sup>&</sup>lt;sup>17</sup> BYOD « Bring your own device », permet à l'employé de choisir son propre terminal

#### Projet de semestre

#### 2.9.2 Contexte applicatif

À terme le nombre d'équipements sera de 200 machines. La plateforme utilisée est décrite précisément dans le chapitre qui suit.

#### 2.9.2.1 Plateforme cliente bureautique

- Windows Seven 64bits Professionnel SP1
- Office 2010 SP2
- Client ERP (Gestion documentaire)
- Client GED ERP (Scan, viewer, factures avec ERP)
- Outils divers

| Logiciel                         | Editeur       | Version                | Fonction                         | Licence  |
|----------------------------------|---------------|------------------------|----------------------------------|----------|
| Internet Explorer                | Microsoft     | 9                      | Navigateur internet              | Gratuite |
| Media Player                     | Microsoft     | 12                     | Lecteur multimédia               | Gratuite |
| .Net Framework                   | Microsoft     | 1.1, 2, 3, 3.5, 4, 4.5 | Composant système                | Gratuite |
| Silverlight                      | Microsoft     | 5.1.20913.0.           | Plugin multimédia                | Gratuite |
| Capture                          | Microsoft     |                        | Copieur d'écran                  | Gratuite |
| Viewer Visio x86 et x64          | Microsoft     | 2010                   | Plugin visio                     | Gratuite |
| Visual C++                       | Microsoft     | 2010                   | Composant système                | Gratuite |
| Image Resizer for Windows x64    | Brice Lambson | 2.1                    | Outils de redim. image           | Gratuite |
| Polices de caractères OCR-B      |               |                        |                                  | Sans     |
| Raccourci Opale et police RASCII |               |                        | Composant OPALE                  | Sans     |
| Opale OCX                        | OrdiConseil   | 6.60                   | Composant OPALE                  | Payante  |
| DLL Kixform version              |               | 2.46                   | Composant pour login script      | Payante  |
| Service DameWare                 | Dameware      | 7.5.6.1                | Client de télémaintenance        | Payante  |
| Therefore Client                 | Therefore     | 2012                   | Gead                             | Payante  |
| McAfee VirusScan                 | Mcafee        | 8.8                    | Antivirus et Antispyware         | Payante  |
| McAfee Agent                     | Mcafee        | 4.5.0.1810             | Agent Mcafee                     | Payante  |
| Acrobat Reader                   | Adobe         | 11.0.04                | Lecteur PDF                      | Gratuite |
| Flash Player ActiveX             | Adobe         | 11.9.900.117           | Plugin multimédia                | Gratuite |
| AIR                              | Adobe         | 3.9.0.1030             | Plugin multimédia                | Gratuite |
| Shockwave slim                   | Adobe         | 12.0.4.144             | Plugin multimédia                | Gratuite |
| QuickTime Player                 | Apple         | 7.7.4                  | Plugin et lecteur multimédia     | Gratuite |
| PDFCreator                       |               | 1.7.1                  | Création de PDF                  | Gratuite |
| 7Zip (x64 edition)               | Igor Pavlov   | 9.20                   | Compresseur                      | Gratuite |
| Java Run Time                    | Oracle        | V6 u41                 | Interpréteur JAVA                | Gratuite |
| XnView small édition             |               | 2.05                   | Lecteur d'images                 | Gratuite |
| CD Burner XP Pro                 | CDBurnerXp    | 4.5.2.4291             | Graveur de CD et DVD             | Gratuite |
| CCleaner SLIM                    | Piriform      | 4.06.4324              | Nettoyeur système                | Gratuite |
| Recuva SLIM                      | Piriform      | 1.48.982               | Récupération de fichiers effacés | Gratuite |
| Defraggler SLIM                  | Piriform      | 2.15.742               | Défragmenteur de fichiers        | Gratuite |
| FireFox                          | Mozilla       | 24                     | Navigateur Internet              | Gratuite |
| Notepad++                        | Don Ho        | 6.5                    | Editeur de texte                 | Gratuite |
| DVD Decrypter                    | Lightning UK  | 3.5.4.0                | Utilitaire pour .iso             | Gratuite |

Figure 11 - Contenu du master Windows 7

#### Projet de semestre

## 3 Réalisation

## 3.1 Phase d'introduction de la prestation (Communes)

#### 3.1.1 Phase pilote

Afin de mettre en place le service de façon la plus douce possible, nous allons commencer par mettre à disposition un premier pool dédié aux ingénieurs systèmes et chefs de services du SIACG (10 utilisateurs). Ceci permettra de tester le système et de mesurer les performances, tester l'authentification et le provisionnement des machines.

#### 3.1.2 Phase recette

Dans un 2<sup>ème</sup> temps, les utilisateurs ayant eu accès à l'infrastructure de tests seront invités à utiliser le pool de production. Une fois le système validé ainsi que les fiches techniques élaborées, le service sera ouvert au fur et à mesure aux communes. Les communes voulant bénéficier du service devront impérativement avoir signé la POSI (Politique de sécurité). Un cadre sur les conditions d'utilisations sera définit et devra contenir des éléments tel que le télétravail et ses risques.

Définition de la procédure d'invitation et mise en service afin de bénéficier du service par exemple pour la saisie des données pour la méthode d'authentification forte, données utilisateurs etc.

#### 3.1.3 Phase production

Il s'agira principalement de faire de la maintenance (mise à jour), ajout de poste virtuel ainsi que de la surveillance (RAM, CPU, place disque etc.)

Année académique 2013-2014

Projet de semestre

## 4 Configuration

#### 4.1 Test de performances

#### 4.1.1.1 Lancement du test

Le test se lance à partir du « Login VSI Management Console ». Puis sur le pc qui va initier les connexions distantes (launcher), l'agent doit être lancé. Il se trouve sous :

#### \\nomduserver\VSIshare\\_VSI\_Binaries\Launcher\Agent.exe

Voici un aperçu du dashboard test :

| Login VSI Management Console                       | e 4.0.7.162 - Express<br>MANAGEMENT CONSO<br>Running test ggfhfhf | LE → start test                                 |                                                                                   |                                                              |      | Nombre de sessions<br>lancées               |
|----------------------------------------------------|-------------------------------------------------------------------|-------------------------------------------------|-----------------------------------------------------------------------------------|--------------------------------------------------------------|------|---------------------------------------------|
| home     infrastructure     workload               | 00:10:21<br>elapsed time<br>launched sessions                     | 00:33<br>estimated time r<br>until lost session | :34<br>emaining<br>lound                                                          | 00:34:34<br>estimated time remaining<br>until logoff command | 3/10 | Sessions actives sur<br>le poste de travail |
| <ul> <li>test setup</li> <li>dashiboard</li> </ul> | active sessions 0 10ged off sessions 0 LOGON TIMER                |                                                 |                                                                                   |                                                              | 0/10 |                                             |
|                                                    | LAUNCHERS<br>buncher ca                                           | apacity Isunched tessions<br>0 3                | ERRORS session errors last session error launcher error last launcher error no er | rors<br>pause a                                              | bort |                                             |
| -V- analyzer 🔅 setting                             | is <b>?</b> help 🤠 enter benchmark r                              | mode 😃 exit                                     |                                                                                   |                                                              |      |                                             |

Sur le poste de travail virtuel :

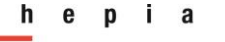

#### Année académique 2013-2014

#### Projet de semestre

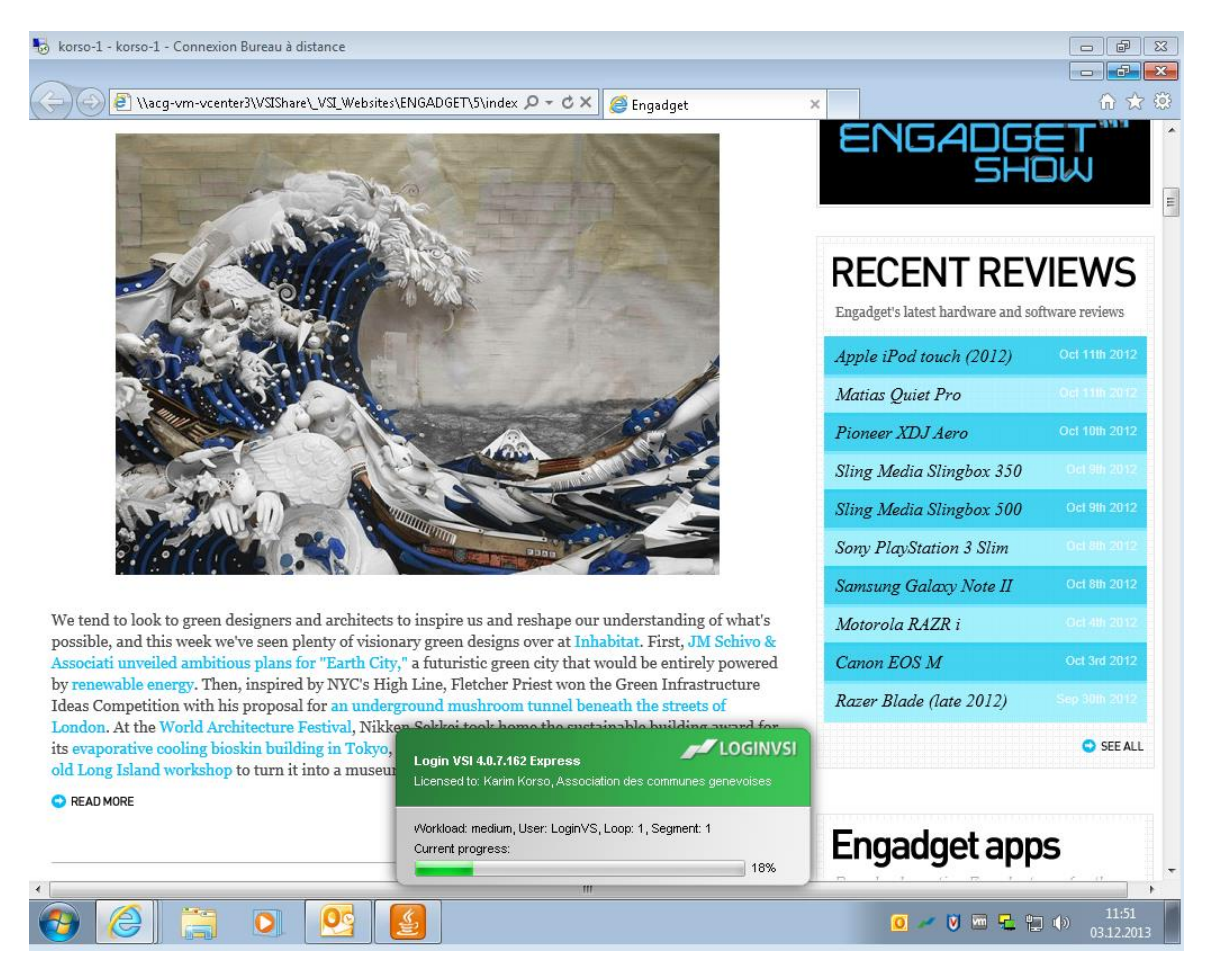

Dans la console VMware, on constate bien les activités :

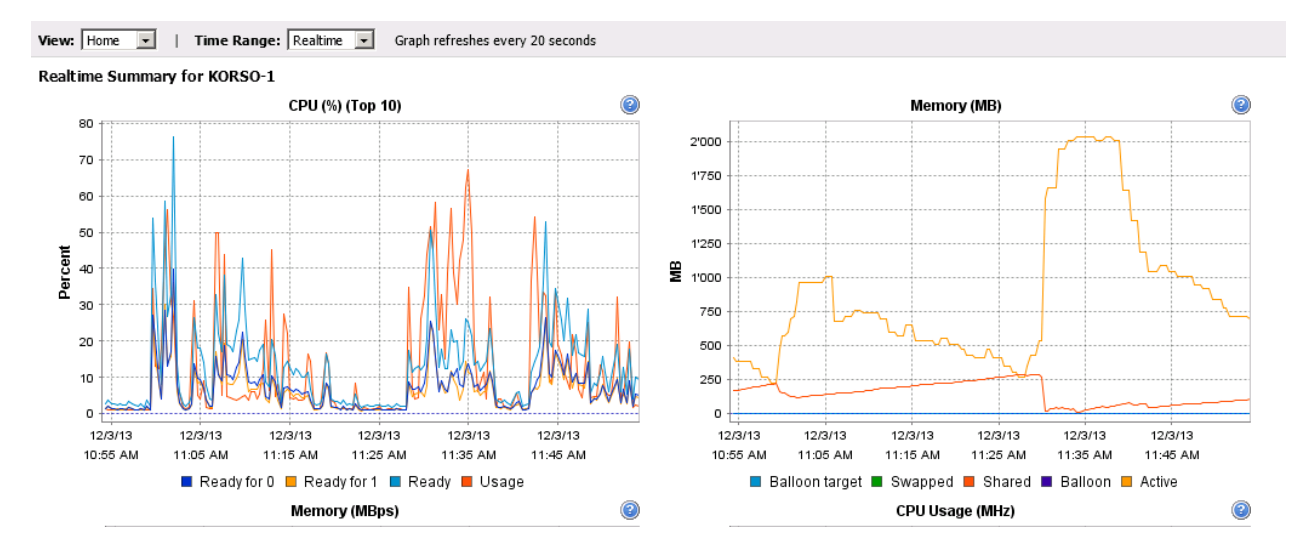

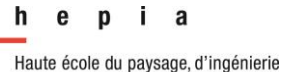

et d'architecture de Genève

#### Projet de semestre

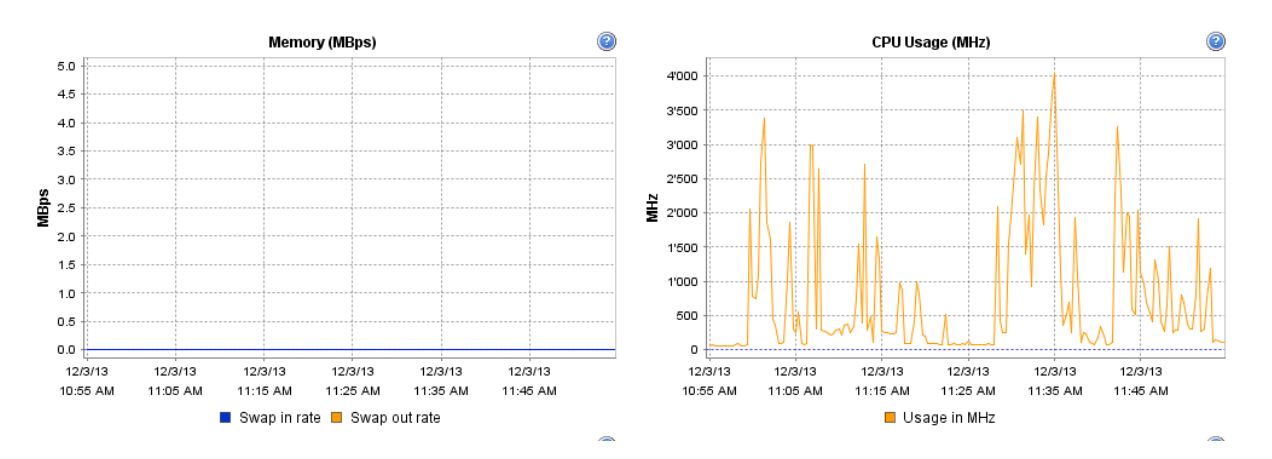

#### 4.1.1.2 Résultats des tests

Les résultats de ces tests permettent de mieux quantifier les ressources nécessaires, que ce soit la mémoire vive, le disque dur, le processeur. Il y a évidemment le calcul théorique qui est multiplier uniquement le nombre de machines fois les besoins, ce qui nous donne un total relativement important. Puis on voit les aspects positifs de la virtualisation, par exemple avec la technique de pagination de mémoire.

Cependant, après plusieurs problèmes rencontrés, dont la langue utilisée par Office dans le master, il ne m'a pas été possible d'avoir des résultats concrets. Le test n'aboutissant pas jusqu'à la fin, je n'ai pas pu sortir les graphiques espérés.

## 5 Problèmes rencontrés

#### 5.1 Suppression d'une machine virtuelle

#### Symptôme

A plusieurs reprises j'ai constaté des messages d'erreur tel que « unable to find VM-292xx » qui apparaissaient dans la console VMware View lorsque que j'allais dans le pool de test

#### Analyse

Ceci arrivait lorsque je supprimais des machines virtuelles et qu'ensuite je réactivais le provisioning.

#### Résolution

En premier lieu, il est conseillé de désactiver la machine virtuelle. Ensuite il est nécessaire de supprimer d'abord la machine virtuelle de l'inventaire puis de la supprimer de la banque de données<sup>18</sup>

En complément, afin d'éviter le réaprovisionnement des machines, il est conseillé de mettre le pool en « disable ».

## 5.2 Activation office 2010

#### Symptôme

Lorsque l'on ouvre la première fois Office, il y a un message nous indiquant d'activer le produit.

#### Analyse

La problématique est qu'il est impossible d'activer office 2010 si l'on n'est pas administrateur local de la machine.

#### Résolution

Deux choix s'offrent à nous, soit utiliser une clé de type KMS<sup>19</sup> soit trouver un script d'activation en mode « Administrateur » par exemple au 1<sup>er</sup> démarrage de la machine. J'ai opté pour le 2<sup>ème</sup> choix, ci-dessous le script inclus lors du sysprep VMware

<sup>&</sup>lt;sup>18</sup> Supprimer des virtuelles machines [Page 155] http://www.vmware.com/files/fr/pdf/support/VMware-Virtual-Machine-Administration-Guide-PG-FR.pdf

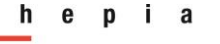

#### Année académique 2013-2014

Projet de semestre

#### Commande :

c:\windows\system32\cscript C:\"Program Files (x86)\Microsoft Office\Office14\OSPP.VBS" /act

| Specify commands to be run                                                                                                    | est Customization<br>the first time a user logs on.                     | ×                                     |
|----------------------------------------------------------------------------------------------------|-------------------------------------------------------------------------|---------------------------------------|
| Registration Information<br>Computer Name<br>Windows License<br>Administrator Password<br>Time Zone<br>Run Once<br>Network<br>Workgroup or Domain<br>Operating System Options<br>Ready to Complete | c:\windows\system32\cscript C:\"Program Files (x86)\Microsoft Office\OI | Add<br>Delete<br>Move Up<br>Move Down |

#### Création du pool test, VMware Tools

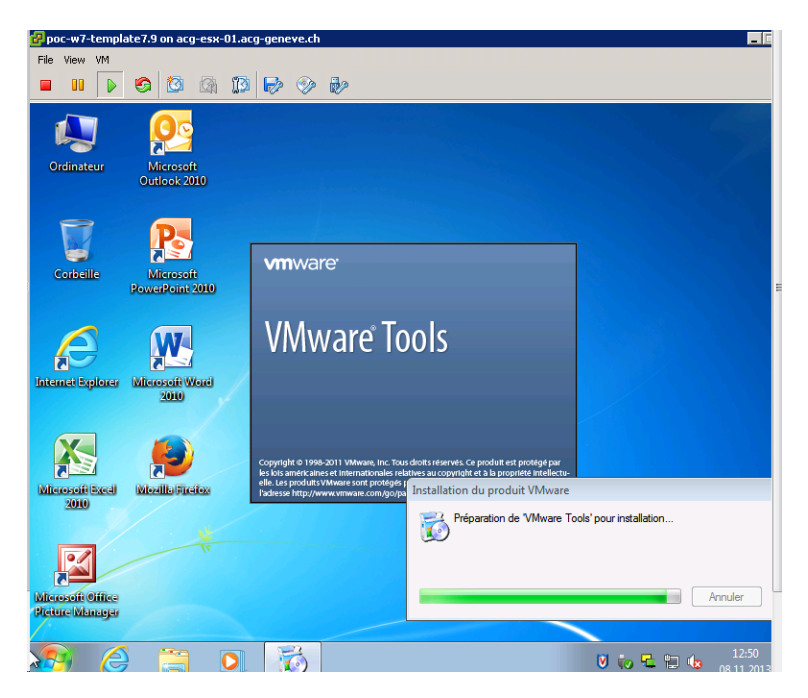

<sup>&</sup>lt;sup>19</sup> KMS : Système d'activation périodique de licence Microsoft nécessitant un serveur (service KMS)

## 5.3 Intégration d'une machine virtuelle dans le domaine (Problème NTP + activation de windows)

#### Symptôme

La machine virtuelle créée n'est pas intégrée au domaine malgré le sysprep créé dans vmware.

#### Analyse

Je me suis heurté à un problème m'empêchant d'effectuer le sysprep et donc l'intégration dans le domaine.

Le problème est que la machine virtuelle n'était pas à l'heure (environ 40 minutes de retard). J'ai donc appliqué dans VMware Tools la synchronisation avec ESX. Ne voyant pas l'heure changer, je suis allé contrôler les paramètres des ESX

#### Résolution

Vérifier que la coche « Synchronisation de l'heure entre la machine virtuelle et Serveur ESX » soit cochée dans les VMware Tools du template. Puis dans vCenter aller sur chaque hôte ESX sous l'onglet Configuration, Time Configuration. Ajouter le/les serveur(s) de temps (il est conseillé d'une part de mettre l'ip d'un contrôleur de domaine ainsi que renseigner plusieurs serveurs en cas de non disponibilité de l'un de ceux-ci) et attendre une dizaine de minutes.

| Summary Virtual Machines Performance   | Configuration Tasks & Even | its Alarms Permissions Maps Storage Views Hardware Status Update Manager |
|----------------------------------------|----------------------------|--------------------------------------------------------------------------|
| Hardware                               | Time Configuration         |                                                                          |
| Processors                             | General                    |                                                                          |
| Memory                                 | Date & Time                | 15:35 29.11.2013                                                         |
| Storage                                | NTP Client                 | Runnina                                                                  |
| Networking                             | NTP Servers                |                                                                          |
| Storage Adapters                       |                            |                                                                          |
| Network Adapters                       |                            |                                                                          |
| Advanced Settings                      |                            |                                                                          |
| Power Management                       |                            |                                                                          |
| Software                               |                            |                                                                          |
| Licensed Features                      |                            |                                                                          |
| <ul> <li>Time Configuration</li> </ul> |                            |                                                                          |
| DNS and Routing                        |                            |                                                                          |
| Authentication Services                |                            |                                                                          |
| Power Management                       |                            |                                                                          |
| Virtual Machine Startup/Shutdown       |                            |                                                                          |
| Virtual Machine Swapfile Location      |                            |                                                                          |
| Security Profile                       |                            |                                                                          |
| Host Cache Configuration               |                            |                                                                          |
| System Resource Allocation             |                            |                                                                          |
| Agent VM Settings                      |                            |                                                                          |
| Advanced Settings                      |                            |                                                                          |

#### Figure 12 - NTP vCenter

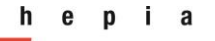

### Année académique 2013-2014

#### Projet de semestre

| M Propri   | étés de VMware Tools                                                                  |
|------------|---------------------------------------------------------------------------------------|
| Options    | Périphériques Scripts Réduire À propos de                                             |
| Optio      | ns diverses<br>ynchronisation de l'heure entre la machine virtuelle et Serveur<br>SX. |
| <b>V</b> A | fficher VMware Tools dans la barre des tâches.                                        |
| <b>V</b> N | le notifier si une mise à jour est disponible. Is de mise en p                        |
|            |                                                                                       |
|            |                                                                                       |
|            |                                                                                       |
|            | OK Annuler Appliquer Aide                                                             |

Figure 13 - Syncronisation ESX VMware Tools

Projet de semestre

## 5.4 Test de charge avec LoginVSI, lancement de la session RDP Symptôme

Le lancement des sessions rdp afin d'effectuer les tests de charge échouent.

| Sécurité de Wind                               | lows 🔀                                                                                                    |
|------------------------------------------------|----------------------------------------------------------------------------------------------------|
| Vos inform<br>Les informatio<br>n'ont pas fonc | ations d'identification n'ont pas fonctionné.<br>ns d'identification utilisées pour se connecter à korso-1<br>tionné. Modifiez vos informations d'identification. |
|                                                | acg-geneve\administrator                                                                                                    |
|                                                | Ioginvsi1       Mot de passe       Domaine : acg-geneve                                                                                                    |
|                                                | Insérez une carte à puce.                                                                                                    |
| 📝 Mém<br>🐼 La t                                | oriser ces informations<br>entative d'ouverture de session a échoué                                                                                               |
|                                                | OK Annuler                                                                                                    |

#### Analyse

Afin de comprendre le problème, j'ai testé la commande séparément dans une fenêtre DOS en remplaçant les variables {server}, {domain}\{usersname}, {password}

"{VSISHARE}\\_VSI\_Binaries\Connectors\RDPConnect.exe" /server {server} /user {domain}\{username} /password {password}

Résultat, le problème persiste alors que les données d'authentification sont justes. En essayant avec un autre compte la connexion s'est fait sans problème.

#### Résolution

Etant donné que la connexion en RDP est lancée depuis une fenêtre DOS et que dans le mot de passe utilisé il y a un « % », le système a interprété ce caractère comme attendant une variable (Exemple de variable : %computername%) après celle-ci.

Exemple : 34567%fsdla

Les caractères en vert sont considérés comme une variable /paramètre et non comme la suite du mot de passe. Pour régler ce problème, il suffit simplement de rajouter des guillemets.

## 5.5 Test de charge avec LoginVSI, autorisation de connexion RDP Symptôme

La session RDP n'aboutit pas, le message d'erreur suivant nous parvient :

« Vous ne disposez pas des droits d'accès pour vous connecter à cette session »

#### Analyse

Terminal Server a des paramètres de sécurité qui permet d'autoriser ou non l'accès en RDP sur une machine.

#### Résolution

Lors de la création de la structure active directory, un groupe nommé « LoginVSI » a été créé. Il contient l'ensemble des utilisateurs de tests.

Pour Windows 7, dans « Propriétés de l'ordinateur », « Paramètres systèmes avancés », « Utilisation à distance »

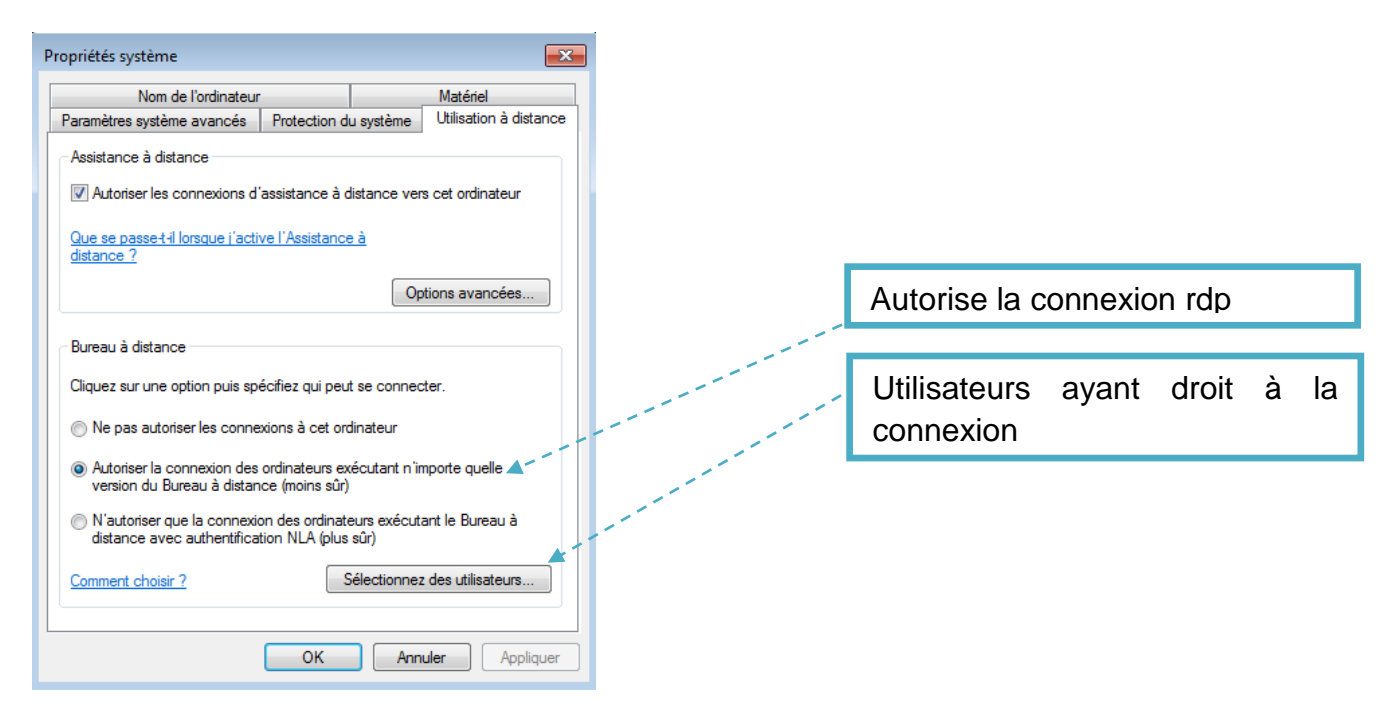

Ajouter le groupe afin que les utilisateurs aient accès au poste de travail

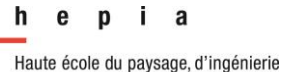

et d'architecture de Genève

#### Année académique 2013-2014

Projet de semestre

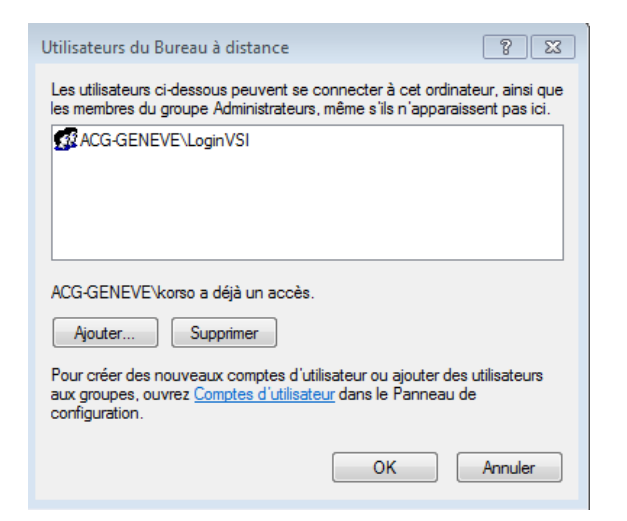

2<sup>ème</sup> méthode de résolution

Lorsque l'on a x machines et afin d'éviter de passer sur tous les postes, il y a une possibilité d'appliquer ce paramètre via une GPO.

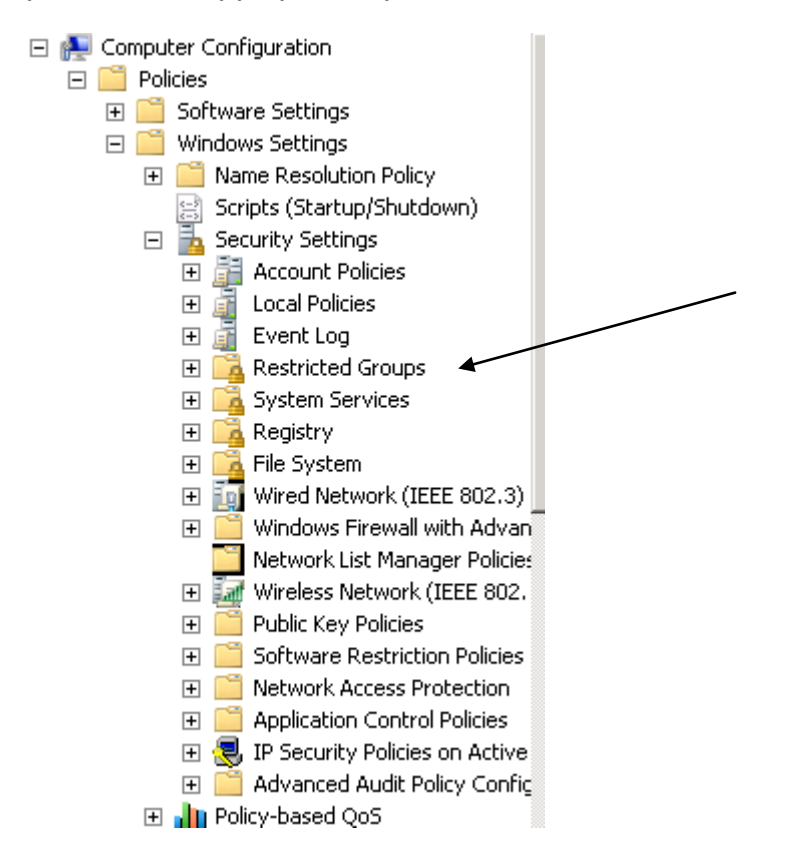

Le résultat :

| Group Name 🔺        | Members | Member Of      |  |
|---------------------|---------|----------------|--|
| ACG-GENEVE\LoginVSI |         | Administrators |  |

Projet de semestre

Il suffit ensuite de faire un gpupdate sur les postes ou de les redémarrer (la GPO s'applique au niveau de la machine)

En complément, la procédure détaillée dans le lien ci-dessous :

http://community.spiceworks.com/how\_to/show/2123-add-an-active-directory-groupto-the-local-administrator-group-of-workstation-s

Complément d'information quant aux symptômes, causes et résolution :

http://support.microsoft.com/kb/224395/fr

#### 5.6 Test de charge avec LoginVSI, tests ne démarre pas

#### Symptôme

Une fois la session établie, aucun test ne démarre.

Running test sdsdfsdf

| 00:00:02<br>elapsed time          |          | 00:47:59<br>estimated time remaining<br>until last session launch |                     | 00:48:59<br>estimated time remaining<br>until logoff command |       |          |
|-----------------------------------|----------|-------------------------------------------------------------------|---------------------|--------------------------------------------------------------|-------|----------|
| aunched sessions                  |          |                                                                   |                     |                                                              |       |          |
| )<br>ctive sessions               |          |                                                                   |                     |                                                              |       | 0/1      |
|                                   |          |                                                                   |                     |                                                              |       | 0 / 1    |
| ,<br>ogged off sessions           |          |                                                                   |                     |                                                              |       | 0/1      |
| )                                 |          |                                                                   |                     |                                                              |       | 0/3      |
| OGON TIMER                        |          |                                                                   |                     |                                                              |       |          |
|                                   |          |                                                                   |                     |                                                              |       |          |
| Ë.                                |          |                                                                   |                     |                                                              |       | <b>K</b> |
|                                   |          |                                                                   |                     |                                                              |       |          |
|                                   |          |                                                                   |                     |                                                              |       |          |
| AUNCHERS                          |          |                                                                   | ERRORS              |                                                              |       |          |
| auncher                           | capacity | launched sessions                                                 |                     |                                                              |       |          |
| <ul> <li>It-acgi-korso</li> </ul> | 50       | 0                                                                 | session errors      | 0                                                            |       |          |
|                                   |          |                                                                   | last session error  | no errors                                                    |       |          |
|                                   |          |                                                                   | launcher errors     | 0                                                            |       |          |
|                                   |          |                                                                   | last launcher error | no errors                                                    |       |          |
|                                   |          |                                                                   |                     |                                                              |       |          |
|                                   |          |                                                                   |                     |                                                              |       |          |
|                                   |          |                                                                   |                     |                                                              |       |          |
|                                   |          |                                                                   |                     |                                                              | pause | abort    |

#### Analyse

Ayant contacté le support de LoginVSI à plusieurs reprises pour ce problème, le technicien a insisté sur le fait que le script logon.cmd ne s'exécutait pas. Effectivement, que ce soit dans le démarrage de la session en local ou dans les GPO sur l'OU « Users », GPO  $\rightarrow$  VSI-USERS-v4, aucun lancement du script.

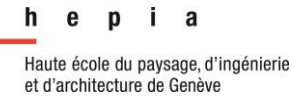

#### Résolution

Il y a deux méthodes afin de lancer ce script, soit en local (idéal pour 2-3 pc's max), soit en utilisant la GPO existante. Ayant l'habitude de travailler avec les groupes policy j'ai choisi la 2<sup>ème</sup> méthode

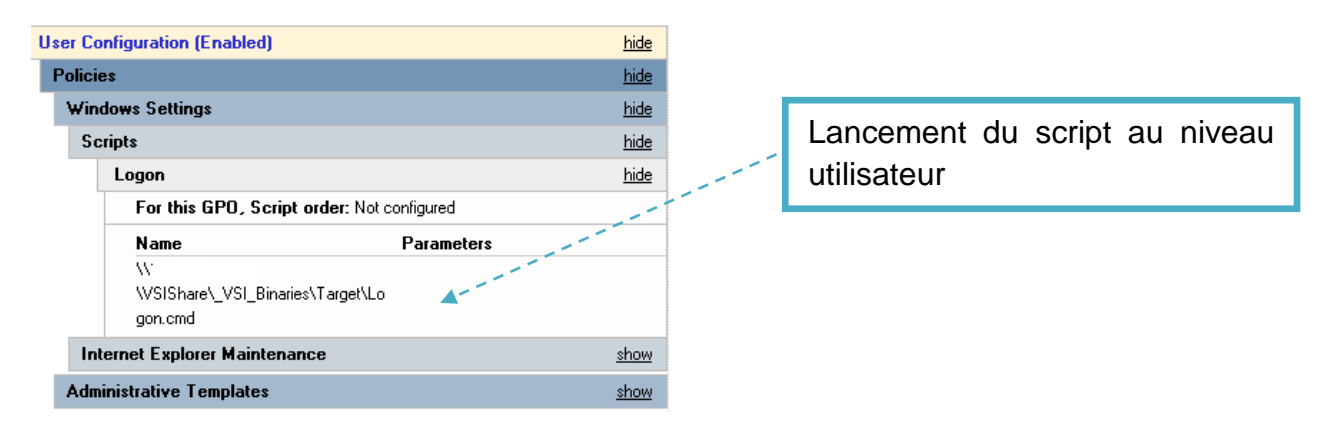

## 5.7 Problème création 10 vm's à la voléé (HA)

http://kb.vmware.com/selfservice/microsites/search.do?language=en\_US&cmd=displ ayKC&externalId=2004739

### 5.8 Machine virtuelle ne répond plus après reboot

Firewal etc...

```
Pinging korso-012.ACG-GENEUE.CH [10.126.55.44] with 32 bytes of data:
Request timed out.
Request timed out.
Request timed out.
Ping statistics for 10.126.55.44:
    Packets: Sent = 4, Received = 0, Lost = 4 (100% loss),
C:\Users\Administrator.ACG-GENEUE>ping korso-012
Pinging korso-012.ACG-GENEUE.CH [10.126.55.44] with 32 bytes of data:
Reply from 10.126.55.44: bytes=32 time=1ms TTL=127
Reply from 10.126.55.44: bytes=32 time=1ms TTL=127
Reply from 10.126.55.44: bytes=32 time=1ms TTL=127
Reply from 10.126.55.44: bytes=32 time=1ms TTL=127
Reply from 10.126.55.44: bytes=32 time=1ms TTL=127
Ping statistics for 10.126.55.44: bytes=32 time=1ms TTL=127
Ping statistics for 10.126.55.44: bytes=32 time=1ms TTL=127
CReply from 10.126.55.44: bytes=32 time=1ms TTL=127
Reply from 10.126.55.44: bytes=32 time=1ms TTL=127
CReply from 10.126.55.44: bytes=32 time=1ms TTL=127
Ping statistics for 10.126.55.44:
    Maximum = 1ms, Maximum = 1ms, Average = 1ms
C:\Users\Administrator.ACG-GENEUE>_
```

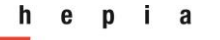

Année académique 2013-2014

Projet de semestre

## 6 Bibliographie

Installation du logiciel de test de charge (Procédure complète d'installation en page n°5) :

http://www.loginvsi.com/pdf/documentation/Login-VSI-40-Documentation.pdf

Guide step-by-step de l'installation + configuration du logiciel loginVSI afin de faire des tests de charges.

#### Utilisation de VMware Horizon pour IOS

http://www.vmware.com/files/fr/pdf/horizon-view-client-ios-document.pdf

Ce lien m'a permis de trouver quelques spécifications techniques, ainsi que la configuration système requise pour les IOS.

#### Guide d'optimisation de Windows 7 pour VMware

#### http://www.vmware.com/resources/techresources/10157

Guide relativement complet et pratique pour avoir une image Windows 7 de base la plus light possible afin d'optimiser les ressources utilisées par Windows (Services, Windows update, Group policy, registre, etc.)

#### Règles de provisionnement des disques virtuels

https://pubs.vmware.com/vsphere-50/index.jsp?topic=%2Fcom.vmware.vsphere.storage.doc\_50%2FGUID-4C0F4D73-82F2-4B81-8AA7-1DD752A8A5AC.html

#### Avantage du boot on SAN selon VMware

http://pubs.vmware.com/vsphere-51/index.jsp?topic=%2Fcom.vmware.vsphere.storage.doc%2FGUID-28B91F45-C5A8-4E24-8D09-F1C47C21CBF0.html

Avantages du démarrage à partir d'un SAN, dans le même chapitre voir aussi bests practices pour boot on san

#### Supprimer une machine virtuelle [Chapitre 10, page 155]

http://www.vmware.com/files/fr/pdf/support/VMware-Virtual-Machine-Administration-Guide-PG-FR.pdf

Prérequis et démarche pour supprimer une machine virtuelle

#### Projet de semestre

## 7 **Conclusion technique**

Les points forts de mon projet sont :

- Création et configuration des pools VMware fonctionnels.
- Image SIACG importée et sysprep personnalisé.

Les points à améliorer :

- Evaluation des logiciels de tests avant de « foncer tête baissée ».
- Méthodologie des tests.
  - Commencer par une station de travail sans Office.
  - Puis rajouter petit à petit de la difficulté.

## 8 Conclusion personnelle

Ce travail m'a permis de réaliser que la virtualisation n'est pas aussi simple que ce que revendiquent certaines personnes, éditeurs ou articles. Certes, une fois l'installation stable il est agréable de voir à quel point c'est pratique de pouvoir créer à la volée des machines virtuelles.

Au niveau des compétences acquises dans mon parcours professionnel qui m'ont aidé à résoudre certains problèmes rencontrés, il y a l'activation des licences Office ou le travail de réflexion reste à faire quant au choix du type de licence (KMS ou MAK). De plus la connexion RDP non autorisée par défaut dans Windows 7 est un problème relativement récurrent dans mon travail. Cependant, il m'a fallu du temps pour le détecter car il n'y avait pas de message d'erreur (dans loginVSI) aussi claire que dans Windows.

J'ai aimé :

- Projet intéressant touchant beaucoup de domaines de l'informatique tel que la virtualisation, matérielle, réseau, station de travail, système d'exploitation, etc.
- Mise en place des GPO / Script pour le logiciel loginVSI
- Contact en anglais au support du logiciel LoginVSI
- Utiliser l'image SIACG Windows 7 (Créée et personnalisée par mes soins) ainsi que le sysprep VMware

J'ai moins aimé :

• Le manque de temps disponible pour ce projet

Année académique 2013-2014

#### Projet de semestre

## 9 Figures

| Figure 1 - Pool Settings                                                |
|-------------------------------------------------------------------------|
| Figure 2 - Configuration active directory11                             |
| Figure 3 - Schéma fonctionnel LoginVSI complété (Source=LoginVSI.pdf)13 |
| Figure 4 - Infrastructure existante14                                   |
| Figure 5 - Terminaux et version de client OS17                          |
| Figure 6 - Configuration minimale Windows 719                           |
| Figure 7 - Schéma infrastructure EPFL20                                 |
| Figure 8 - Schéma serveurs et réseau21                                  |
| Figure 9 - Schéma Infrastructure ESX, Interface UCS, IO Module          |
| Figure 10 - VMware schéma explicatif solution de base25                 |
| Figure 11 - Contenu du master Windows 726                               |
| Figure 12 - NTP vCenter                                                 |
| Figure 13 - Syncronisation ESX VMware Tools                             |
| Figure 14 - Création machine virtuelle vide45                           |
| Figure 15 - Nom de la vm / Template45                                   |
| Figure 16 - Choix du datacenter et du cluster46                         |
| Figure 17 - Choix du pool performance46                                 |
| Figure 18 - Storage de la machine virtuelle47                           |
| Figure 19 - Version de la machine virtuelle47                           |
| Figure 20 - Choix OS qui va être installé48                             |
| Figure 21 - Nombre de CPU / Cœurs                                       |
| Figure 22 - Allocation mémoire RAM49                                    |
| Figure 23 - Choix du vSwitch50                                          |
| Figure 24 - Création du disque virtuel50                                |

### Année académique 2013-2014

#### Projet de semestre

| Figure 25 - Provisionnement du disque                               | 51 |
|---------------------------------------------------------------------|----|
| Figure 26 - Résumé configuration                                    | 52 |
| Figure 27 - Choix de l'espace de stockage pour Iso Master Windows 7 | 52 |
| Figure 28 - Datastore view                                          | 53 |
| Figure 29 - Upload file                                             | 53 |
| Figure 30 - Import de l'image SIACG dans le datastore               | 54 |
| Figure 31 - Montage ISO master                                      | 55 |
| Figure 32 - Installation de Windows                                 | 55 |
| Figure 33 - Sysprep VMware Target OS                                | 56 |
| Figure 34 - Sysprep VMware Name                                     | 56 |
| Figure 35 - Sysprep VMware Computer Name                            | 57 |
| Figure 36 - Sysprep VMware Windows License                          | 57 |
| Figure 37 - Sysprep VMware Time Zone                                | 57 |
| Figure 38 - Sysprep VMware Run Once                                 | 58 |
| Figure 39 - Sysprep VMware Network                                  | 58 |
| Figure 40 - Sysprep VMware Network Custom Settings                  | 58 |
| Figure 41 - Sysprep VMware WorkGroup ou Domaine                     | 59 |
| Figure 42 - Sysprep VMware SID                                      | 59 |
| Figure 43 - Pool Auto / Manuel                                      | 61 |
| Figure 44 - Pool Dedié / Flottant                                   | 61 |
| Figure 45 - Full VM / Clone lié                                     | 62 |
| Figure 46 - Source de la machine                                    | 62 |
| Figure 47 - Nom et emplacement du pool                              | 63 |
| Figure 48 - Schéma simplifié de l'infrastructure                    | 67 |

Année académique 2013-2014

Projet de semestre

## **10 Annexes**

## 10.1 Journal de bord

Recherche et lecture documentation

~10 heures

Rédaction du mémoire

~40 heures

Importation de notre image Windows 7 dans vcenter

~2 heures

Création du pool VMware

~8 heures

Sysprep VMware + Microsoft

~8 heures

Préparation de la structure du logiciel loginVSI

~ 4 heures

Installation et configuration du logiciel loginVSI

~16 heures

Test de charge

~8 heures

Total : 96 heures

#### 10.1.1 Création du template de base

Le template (modèle de base, image Windows 7 SIACG Version 7.9) de base est nécessaire afin d'avoir une plateforme propre et standardisée pour la génération des machines futures dans le pool concerné.

Pour ce faire, il faut se connecter au vSphere et aller dans la partie « VMs and Templates » et créer une nouvelle machine virtuelle.

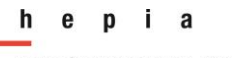

#### Année académique 2013-2014

#### Projet de semestre

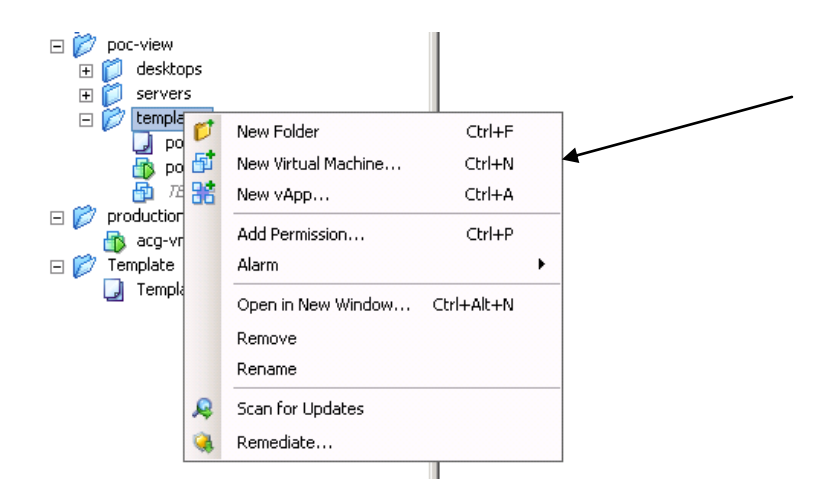

Figure 14 - Création machine virtuelle vide

#### Nommer le template

| 🚱 Create New Virtual Machin                                                                                                    | e _ C                                                                                                    | × |
|----------------------------------------------------------------------------------------------------|----------------------------------------------------------------------------------------------------|---|
| Name and Location<br>Specify a name and locati                                                                                                    | ion for this virtual machine                                                                                                    |   |
| Configuration<br>Name and Location<br>Host / Cluster<br>Resource Pool<br>Storage<br>Virtual Machine Version<br>Guest Operating System<br>CPUs<br>Memory<br>Network<br>SCSI Controller<br>Select a Disk<br>Ready to Complete | Name:         poc:w7-template7.9         Virtual machine (VM) names may contain up to 80 characters and they must be unique within each vCenter Server VM folder.         Inventory Location:         Image: Datacenter-ACG         Lab ADA         Machine virtuelle détectée         poc-view         Image: Detacenter Server VM folder. |   |
|                                                                                                    | Production<br>Template                                                                                                    |   |

Figure 15 - Nom de la vm / Template

Select a Disk Ready to Complete

#### Année académique 2013-2014

#### Projet de semestre

#### Choisir le datacenter / cluster

| 🔐 Create New Virtual Machine                                                                                                    |                                         |
|----------------------------------------------------------------------------------------------------|-----------------------------------------|
| Host / Cluster<br>On which host or cluster do                                                                                                    | ) you want to run this virtual machine? |
| Configuration<br>Name and Location<br>Bost / Cluster<br>Specific Host<br>Resource Pool<br>Storage<br>Virtual Machine Version<br>Guest Operating System<br>CPUs<br>Memory<br>Network | Datacenter-ACG                          |

#### Figure 16 - Choix du datacenter et du cluster

Choisir le « ressource pool » (affectation de diverses stratégies de performances)

| 🗿 Create New Virtual Machin                                                                                                    |                                                                                                    |
|----------------------------------------------------------------------------------------------------|----------------------------------------------------------------------------------------------------|
| <b>Resource Pool</b><br>Within which resource poo                                                                                                    | l do you want to run this virtual machine?                                                                                                    |
| Configuration<br>Name and Location<br>Host / Cluster<br>Resource Pool<br>Storage<br>Virtual Machine Version<br>Guest Operating System<br>CPUs<br>Memory<br>Network<br>SCSI Controller<br>Select a Disk<br>Ready to Complete | Select the resource pool within which you wish to run this virtual machine.<br>Resource pools allow hierarchical management of computing resources within a host or cluster. Virtual machines and child pools share the resources of their parent pool.<br>Cluster1<br>Clusters<br>content of computing resources within a host or cluster. Virtual machines and child pools share the resources of their parent pool. |

Figure 17 - Choix du pool performance

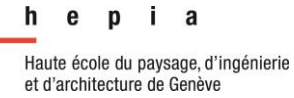

#### Choisir le « storage » (espace de stockage) où se trouvera la machine virtuelle

| anfiguration<br>ame and Location<br>ost / Cluster | Select a destination storage for the virtual machi | ne files:  | - 1                  |                |                   |        |
|---------------------------------------------------|----------------------------------------------------|------------|----------------------|----------------|-------------------|--------|
| asource Pool                                      | Name                                               | Drive Type | Capacity Provisioned | Free Type      | Thin Provisioning | Access |
| orage                                             | 👔 vmfs0-local-esx01                                | Non-SSD    | 63.25 GB 971.00 MB   | 62.30 GB VMFS5 | Supported         | Single |
| ial Machine Version<br>st Operating System        | 👔 vmfs0-local-esx02                                | Non-SSD    | 63.25 GB 971.00 MB   | 62.30 GB VMFS5 | Supported         | Single |
| scoperading byscenii<br>s                         | 👔 vmfs0-local-esx03                                | Non-SSD    | 63.25 GB 971.00 MB   | 62.30 GB VMFS5 | Supported         | Single |
| ory<br>vork                                       | i vmfs231 - lun231 - vnx - hors srm - v            | Non-SSD    | 6.00 TB 1.34 TB      | 4.87 TB VMFS5  | Supported         | Multip |
| I Controller                                      |                                                    |            |                      |                |                   |        |
| t a Disk                                          |                                                    |            |                      |                |                   |        |
| dy to Complete                                    |                                                    |            |                      |                |                   |        |
|                                                   |                                                    |            |                      |                |                   |        |
|                                                   | 4                                                  |            |                      |                |                   |        |
|                                                   | <u>,                                     </u>      |            |                      |                |                   |        |
|                                                   | Disable Storage DRS for this virtual machine       | 8          |                      |                |                   |        |

#### Figure 18 - Storage de la machine virtuelle

Choisir la dernière version de la machine virtuelle

| 🛃 Create New Virtual Machine              |                                                                                                    |
|-------------------------------------------|----------------------------------------------------------------------------------------------------|
| <b>Virtual Machine Version</b>            |                                                                                                    |
|                                           |                                                                                                    |
|                                           |                                                                                                    |
| Configuration                             |                                                                                                    |
| Name and Location<br>Host / Cluster       | This host or cluster supports more than one VMware virtual machine version. Specify the virtual machine version to use.                               |
| Resource Pool                             |                                                                                                    |
| <u>Storage</u><br>Virtual Machine Version | C Virtual Machine Version: 7                                                                                                    |
| Guest Operating System<br>CPUs            | This version will run on VMware ESX/ESXi 4.0 and later. This version is recommended when sharing storage or virtual machines with ESX/ESXi up to 4.1. |
| Memory<br>Network                         | Virtual Machine Version: 8                                                                                                    |
| SCSI Controller                           | This version will run on VMware ESXi 5.0 and later. Choose this version if you need the latest virtual machine features and do not need to            |
| Select a Disk<br>Ready to Complete        | migrate to ESX/ESXI 4.                                                                                                    |
| Ready to complete                         |                                                                                                    |
|                                           |                                                                                                    |
|                                           |                                                                                                    |

Figure 19 - Version de la machine virtuelle

#### Choisir le système d'exploitation invité, en l'occurrence Windows 7 x64

| 🛃 Create New Virtual Machin                                                                                                    | e _ 🗌 🗙                                                               |
|----------------------------------------------------------------------------------------------------|-----------------------------------------------------------------------|
| Guest Operating System<br>Specify the guest operating                                                                                                    | ng system to use with this virtual machine Virtual Machine Version: 8 |
| Configuration<br>Name and Location<br>Host / Cluster<br>Resource Pool<br>Storage<br>Virtual Machine Version<br><b>Guest Operating System</b><br>CPUs<br>Memory<br>Network<br>SCSI Controller<br>Select a Disk<br>Ready to Complete | Guest Operating System:                                               |

#### Figure 20 - Choix OS qui va être installé

Définition du nombre de vCPU ainsi que le nombre de cœurs (1 vCPU, 2 cœurs)

|                            | 🛃 Create New Virtual Machine                                                                                                    |
|----------------------------|----------------------------------------------------------------------------------------------------|
| Virtual Machine Version: 8 | <b>CPUs</b><br>Select the number of virtual CPUs for the virtual machine.                                                                                                    |
|                            | Configuration         Name and Location         Host / Cluster         Resource Pool         Storage         Virtual Machine Version         Guest Operating System         CPUs         Memory         Network         SCSI Controller         Select a Disk         Ready to Complete         Click Help for information on the num processors supported for various gue systems.                                                                                                    |
|                            | Configuration       Number of virtual sockets:         Name and Location       Number of virtual sockets:         Host / Cluster       Number of cores per virtual socket:         Storage       Virtual Machine Version         Guest Operating System       Total number of cores:         CPUs       The number of virtual CPUs that you depends on the number of CPUs on number of CPUs supported by the g         Network       SCSI Controller         Select a Disk       The virtual CPU configuration specified might violate the license of the guess         Click Help for information on the num processors supported for various guess/systems. |

Dans la bonne pratique, il est nécessaire d'avoir autant de pCPU<sup>20</sup> que de vCPU<sup>21</sup>. Cependant grâce aux répartitions de charge et priorité l'on peut se permettre d'attribuer plus de vCPU que de pCPU. Il est à noter que tous les utilisateurs n'utilisent pas leur processeur à 100% tout le temps.

#### Figure 21 - Nombre de CPU / Cœurs

<sup>&</sup>lt;sup>20</sup> Processeur physique

<sup>&</sup>lt;sup>21</sup> Processeur virtuel

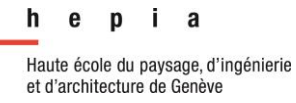

#### Projet de semestre

#### Conformément aux besoins définit précédment - RAM (2Go)

| Memory<br>Configure the virtual machine's memory size.       Virtual Machine's memory size.         Configuration<br>Name and Location<br>Host / Cluster<br>Besource Pool<br>Storage<br>Virtual Machine Version<br>Guest Operating System<br>CPUs<br>Memory<br>Network<br>SCSI Controller<br>Select a Disk<br>Ready to Complete       Memory Configuration<br>1011 GB<br>Storage<br>Virtual Machine Version<br>Guest Operating System<br>CPUs<br>Memory<br>Network<br>SCSI Controller<br>Select a Disk<br>Ready to Complete       Memory Size:<br>2 = C<br>Memory<br>Memory Size:<br>2 = C<br>Memory<br>Size:<br>2 = C<br>Memory<br>Size:<br>2 = C<br>Memory Size:<br>2 = C<br>Memory Size:<br>3 = C<br>Memory Size:<br>3 = C<br>Memory Si |                 |
|----------------------------------------------------------------------------------------------------|-----------------|
| Configuration          Configuration       Memory Configuration         Name and Location       1011 GB         Host / Cluster       1011 GB         Resource Pool       512 GB         Storage       2 GB         Virtual Machine Version       26 GB         Guest Operating System       26 GB         CPUs       Maximum recommended for this         Memory       128 GB         GB       4 Maximum recommended for this         guest OS: 128 GB.       9         Memory       128 GB         Additional System       128 GB         CPUs       64 GB         64 GB       32 GB         Network       32 GB         SCSI Controller       32 GB         Select a Disk       16 GB         Ready to Complete       8 GB                                                                                                    | hine Version: 8 |
| Configuration       Memory Configuration         Name and Location       1011 GB       Memory Size:       2 : GB          Host / Cluster       512 GB       Maximum recommended for this         Storage       512 GB       Maximum recommended for this         Virtual Machine Version       256 GB       Maximum recommended for this         Guest Operating System       128 GB       Maximum recommended for this         CPUs       64 GB       9       Default recommended for this         Memory       64 GB       9       Minimum recommended for this         SCSI Controller       32 GB       Minimum recommended for this         Select a Disk       16 GB       Mis         Ready to Complete       8 GB       8 GB                                                                                                    |                 |
| Configuration       Memory Configuration         Name and Location       1011 GB         Host / Cluster       1011 GB         Resource Pool       512 GB         Storage       256 GB         Virtual Machine Version       256 GB         Guest Operating System       28 GB         CPUs       64 GB         Memory       64 GB         Network       32 GB         Sci Controller       32 GB         Select a Disk       16 GB         Ready to Complete       8 GB                                                                                                    |                 |
| 4 GB<br>2 GB<br>1 GB<br>1 GB<br>512 MB<br>256 MB<br>128 MB<br>64 MB<br>32 MB<br>16 MB<br>8 MB<br>4 MB<br>4 MB                                                                                                    |                 |
| Help Sack Next >                                                                                                    | Cancel          |

Figure 22 - Allocation mémoire RAM

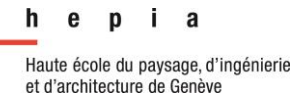

#### Projet de semestre

#### Définition du nombre de vNic pour le virtual switch

| 🚰 Create New Virtual Machine                                             |                                                                                                    |                            |
|--------------------------------------------------------------------------|----------------------------------------------------------------------------------------------------|----------------------------|
| <b>Network</b><br>Which network connection:                              | ; will be used by the virtual machine?                                                                                                    | Virtual Machine Version: 8 |
| Configuration                                                            | Create Network Connections                                                                                                    |                            |
| <u>Name and Location</u><br><u>Host / Cluster</u>                        | How many NICs do you want to connect?                                                                                                    |                            |
| <u>Resource Pool</u><br><u>Storage</u><br><u>Virtual Machine Version</u> | Connect at<br>Network Adapter Power On                                                                                                    |                            |
| <u>Guest Operating System</u><br>CPUs<br>Memory                          | NIC 1: POC View - Desktops                                                                                                    |                            |
| Network                                                                  |                                                                                                    |                            |
| SCSI Controller<br>Select a Disk<br>Ready to Complete                    | If supported by this virtual machine version, more than 4 NICs can be added after the virtual machine is created, via its Edit Settings dialog.<br>Adapter choice can affect both networking performance and migration compatibility. Consult the VMware KnowledgeBase for more information on choosing among the network adapters supported for various guest operating systems and hosts. |                            |
|                                                                          |                                                                                                    |                            |

#### Figure 23 - Choix du vSwitch

Création d'un disque virtuel (50 Go) en « thin provision » (voir ci-dessous)

| 🛃 Create New ¥irtual Machin                                                                                                    | e _ 🗆 X                                                                                                    |
|----------------------------------------------------------------------------------------------------|----------------------------------------------------------------------------------------------------|
| Select a Disk                                                                                                    | Virtual Machine Version: 8                                                                                                    |
| Configuration Name and Location Host / Cluster Resource Pool Storage Virtual Machine Version Guest Operating System CPUs Memory Network SCSI Controller Select a Disk Create a Disk Advanced Options Ready to Complete | A virtual disk is composed of one or more files on the host file system. Together these files appear as a single hard disk to the guest operating system.<br>Select the type of disk to use.<br>Disk<br>Create a new virtual disk<br>C Use an existing virtual disk<br>Reuse a previously configured virtual disk.<br>Raw Device Mappings<br>Give your virtual machine direct access to SAN. This option allows you to<br>use existing SAN commands to manage the storage and continue to<br>access it using a datastore. |
|                                                                                                    | C Do not create disk                                                                                                    |

Figure 24 - Création du disque virtuel

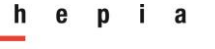

#### Année académique 2013-2014

#### Projet de semestre

#### 10.1.1.1

| 🕜 Create New Virtual Machin                                                                                                    | e                                                                                                    |                            |
|----------------------------------------------------------------------------------------------------|----------------------------------------------------------------------------------------------------|----------------------------|
| <b>Create a Disk</b><br>Specify the virtual disk siz                                                                                                    | e and provisioning policy                                                                                                    | Virtual Machine Version: 8 |
| Configuration<br>Name and Location<br>Host / Cluster<br>Resource Pool<br>Storage<br>Virtual Machine Version<br>Guest Operating System<br>CPUs<br>Memory<br>Network<br>SCSI Controller<br>Select a Disk<br>Create a Disk<br>Advanced Options<br>Ready to Complete | Capacity<br>Disk Size: 50 GB GB<br>Disk Provisioning<br>C Thick Provision Lazy Zeroed<br>C Thick Provision Eager Zeroed<br>Thin Provision<br>Location<br>C Store with the virtual machine<br>Specify a datastore or datastore cluster:<br>Browse |                            |

#### Figure 25 - Provisionnement du disque

Par ailleurs, il est tout à fait possible d'agrandir le disque par la suite en passant par exemple de 50 Go à 70 Go mais, à contrario, il est impossible de réduire la taille de l'allocation même en mode « Thin Provisioning ».

#### Résumé de la configuration :

| 🛃 Create New Virtual Machine                                                                                                    | e                                                                                                    |                                                                                                    |
|----------------------------------------------------------------------------------------------------|----------------------------------------------------------------------------------------------------|----------------------------------------------------------------------------------------------------|
| Ready to Complete<br>Click Finish to start a task                                                                                                    | that will create the new virtual mach                                                                                                    | nine Virtual Machine Version: 8                                                                                                    |
| Configuration<br>Name and Location<br>Host / Cluster<br>Resource Pool<br>Storage<br>Virtual Machine Version<br>Guest Operating System<br>CPUs<br>Memory<br>Network<br>SCSI Controller<br>Select a Disk<br>Create a Disk<br>Advanced Options<br>Ready to Complete | Settings for the new virtual mach<br>Name:<br>Folder:<br>Host/Cluster:<br>Resource Pool:<br>Datastore:<br>Guest OS:<br>CPUs:<br>Memory:<br>NICs:<br>NIC 1 Network:<br>NIC 1 Network:<br>NIC 1 Type:<br>SCSI Controller:<br>Create disk:<br>Disk capacity:<br>Disk provisioning:<br>Datastore:<br>Virtual Device Node:<br>Disk mode:<br>Edit the virtual machine setti<br>Creation of the virtual mach | hine:<br>poc-w7-template7.9<br>templates<br>Cluster1<br>desktops<br>vmfs0-local-esx01<br>Microsoft Windows 7 (64-bit)<br>2<br>2048 MB<br>1<br>POC View - Desktops<br>E1000<br>LSI Logic SAS<br>New virtual disk<br>50 GB<br>Thin Provision<br>vmfs0-local-esx01<br>SCSI (0:0)<br>Persistent<br>lings before completion<br>hine (VM) does not include automatic installation of the guest operating system. Install a guest OS on the VM after |
| Help                                                                                                    |                                                                                                    | < Back Finish Cancel                                                                                                    |

#### Figure 26 - Résumé configuration

Afin d'installer le master windows 7 du SIACG, il est nécessaire d'importer un iso dans le datastore pour qu'il soit disponible du côté du lecteur cd / dvd virtuel.

Pour importer dans le datastore, choisir aller dans Inventory  $\rightarrow$  Datastore and Datastore Clusters.

Ici nous avons une vue des espaces de stockage disponible. Soit la mémoire locale des ESX, soit un lun du vnx.

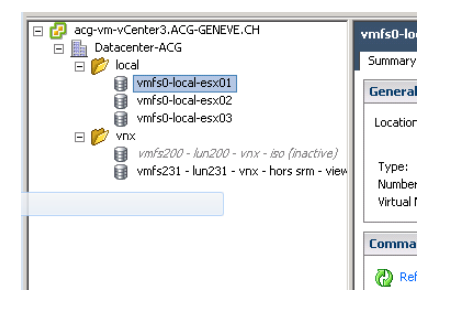

Figure 27 - Choix de l'espace de stockage pour Iso Master Windows 7

Comme il s'agit d'un test, j'ai décidé de mettre dans le 1<sup>er</sup> espace disponible, il s'agit du esx01. Ensuite faire clique droit  $\rightarrow$  Browse Datastore

Ci-dessous la structure du datastore, j'ai ainsi créé un répertoire nommé « ISO ».

| 🛃 Datastore Browser - [vmfs0-local-esx | 01]                   |        |        | _                                  |         |
|----------------------------------------|-----------------------|--------|--------|------------------------------------|---------|
| 8 🕼 💋 🛢 🛢 🗙 X                          | 0                     |        |        |                                    |         |
| Folders Search                         | [vmfs0-local-esx01] / |        |        |                                    |         |
|                                        | Name                  | Size   | Туре   | Path                               | Modifie |
| poc-w7-template7.9                     | 📁 poc-w7-template7.9  | Folder |        | [vmfs0-local-esx01] poc-w7-templat |         |
| .vSphere-HA                            | 📁 .vSphere-HA         |        | Folder | [vmfs0-local-esx01] .vSphere-HA    |         |
| ISO                                    | 🃁 ISO                 |        | Folder | [vmfs0-local-esx01] ISO            |         |
|                                        | -                     |        |        |                                    |         |
|                                        |                       |        |        |                                    |         |

#### Figure 28 - Datastore view

Ensuite pour uplodaer appuyer sur le bouton Puis Upload File...

| 🚰 Datastore Browser - [vmfs0-local-esx01] |       |         |        |        |         |         |      |         |              |
|-------------------------------------------|-------|---------|--------|--------|---------|---------|------|---------|--------------|
| Ð                                         | ß     | ø       | 8      | 5      |         | ×       | 3    | )       | _            |
| Folde                                     | rs Se | arch    |        | Uploa  | d File  |         |      |         | esx01]/      |
|                                           | 21    |         |        | Uploa  | d Folde | r       |      |         |              |
| 1                                         | - 🙋 I | poc-w7- | templa | ite7.9 |         |         | Ø    | poc-w7- | -template7.9 |
| .vSphere-HA                               |       |         |        | - 11   | Ď       | .vSpher | e-HA |         |              |
|                                           | - 🏳 : | ISO     |        |        |         | - 11    | Ď    | ISO     |              |
|                                           |       |         |        |        |         |         |      |         |              |

Figure 29 - Upload file

#### Projet de semestre

#### L'opération prend environ 15 minutes vu la taille de l'image (7.93 Go)

| Summary Virtual Machines Hosts<br>Total Memory:<br>Total Storage: | s DRS Resource Allocation Perfo<br>87.99 GB<br>6.19 TB | ormance Tasks & Events Alarms Pr<br>Wir monitoring:<br>Application Monitoring:<br>Advanced Runtime Tofo | ermissions Maps Profile Compliance<br>Discused<br>Ploploading                      | Storage Views Update Manager                        |
|-------------------------------------------------------------------|--------------------------------------------------------|----------------------------------------------------------------------------------------------------|------------------------------------------------------------------------------------|-----------------------------------------------------|
| Number of Hosts:<br>Total Processors:                             | 3<br>12<br>al-esx011                                   | Cluster Status<br>Configuration Issues                                                                  | \\acg-geneve.ch\dfsracine\ALL-TECH)<br>7\ISO\siacg.iso                             | Plateforme SIACG\OS\Windows                         |
| Folders [Search]                                                  | (vmfs0-local-esx01] ISO                                |                                                                                                    | From \\acg-geneve.ch\dfsracine\ALL-<br>7\ISO\siacg.iso to [vmfs0-local-esx01]<br>- | TECH\Plateforme SIACG\OS\Windows<br>] ISO/siacg.iso |
| ISO                                                               | Name                                                   | Size Type                                                                                               |                                                                                    | Cancel                                              |

#### Figure 30 - Import de l'image SIACG dans le datastore

Une fois l'image dans le datastore, rendez-vous dans la partie VMs and Templates.

Sélectionner la machine virtuelle poc-w7-template7.9, edit settings.

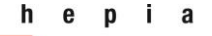

#### Année académique 2013-2014

#### Projet de semestre

| Hardware Options Resources P | rofiles vServices | Virtual Machine Version: 8                          |                                       |
|------------------------------|-------------------|-----------------------------------------------------|---------------------------------------|
|                              | Add Remove        | Device Status                                       | Sélectionner<br>« Connect at power    |
| Hardware                     | Summary           | Connect at power on                                 | e en lieur di perior                  |
| Memory                       | 2048 MB           |                                                     | on » ainsi le lecteur                 |
| CPUs                         | 2                 | O check Device                                      | aara diananihla                       |
| Video card                   | Video card        | Note: To connect this device, you must power on the | sera disponible                       |
| VMCI device                  | Restricted        | virtual machine and then click the Connect CD/DVD   | lorsque la vm sera                    |
| SCSI controller 0            | LSI Logic SAS     | button in the toolbar.                              |                                       |
| Hard disk 1                  | Virtual Disk      |                                                     | lancee                                |
| CD/DVD drive 1 (edited)      | Image File        | C Host Device                                       |                                       |
| Notwork adaptor 1            | Client Device     |                                                     | Sélection de l'ISO                    |
|                              | Client Device     |                                                     | précédemment mis                      |
|                              |                   | <ul> <li>Datastore ISO File</li> </ul>              | precedentinent mis                    |
|                              |                   | Browse                                              | <ul> <li>dans le datastore</li> </ul> |
|                              |                   |                                                     |                                       |
|                              |                   | Mode                                                |                                       |
|                              |                   | C Passthrough IDE (recommended)                     |                                       |
|                              |                   | Emulate IDE                                         |                                       |
|                              |                   | - Vietual Douico Modo                               |                                       |
|                              |                   |                                                     |                                       |
|                              |                   |                                                     |                                       |
|                              |                   |                                                     |                                       |
|                              |                   |                                                     |                                       |
|                              |                   |                                                     |                                       |
|                              |                   |                                                     |                                       |
| ]                            |                   |                                                     |                                       |
|                              |                   |                                                     |                                       |
| Help                         |                   | OK Cancel                                           |                                       |
|                              |                   |                                                     |                                       |
|                              |                   |                                                     |                                       |

#### Figure 31 - Montage ISO master

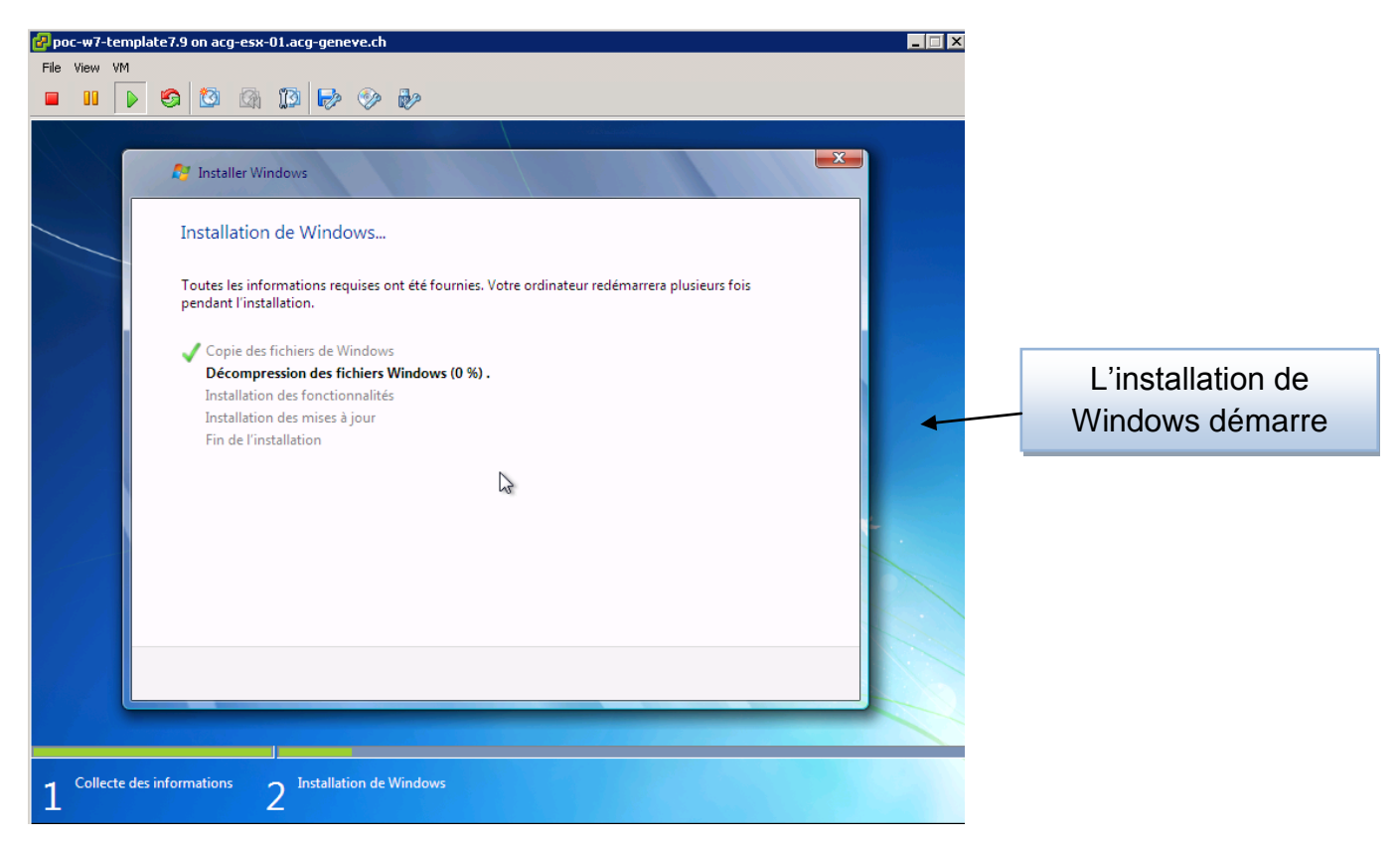

Figure 32 - Installation de Windows

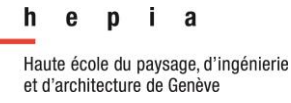

Projet de semestre

#### 10.1.2 Création d'un pool de test

Afin de définir la méthode utilisée, il suffit d'aller dans « Customization Specifications Manager » dans vSphere.

#### 10.1.2.1 Sysprep VMware

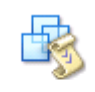

Customization Specifications Manager

| 🧬 vSphere Client Windows Gue | ×                                                          | Chaisir la tura d'OC |                                    |  |
|------------------------------|------------------------------------------------------------|----------------------|------------------------------------|--|
| New Customization Specifica  | New Customization Specification                            |                      |                                    |  |
| Enter a name for the new cu  | stomization specification and select the OS of the target. |                      | qu'hébergera la                    |  |
|                              |                                                            |                      | machine virtuelle                  |  |
| Properties                   | – Target Virtual Machine OS                                |                      |                                    |  |
| Registration Information     | Windows                                                    |                      |                                    |  |
| Computer Name                | Jwindows                                                   |                      | Svenren Windowe                    |  |
| Windows License              | 🔲 Use Custom Sysprep Answer File 🛛 🚽                       |                      | Syspiep windows                    |  |
| Administrator Password       |                                                            |                      |                                    |  |
| Time Zone                    | Customization Specification Information                    |                      |                                    |  |
| Run Once                     | Name:                                                      |                      |                                    |  |
| Network                      | POC - View                                                 |                      | <ul> <li>Nom du sysprep</li> </ul> |  |
| Workgroup or Domain          |                                                            |                      | 211                                |  |
| Operating System Options     | Description:                                               |                      |                                    |  |
| Ready to Complete            |                                                            |                      |                                    |  |

#### Figure 33 - Sysprep VMware Target OS

| P vSphere Client Windows Guest Customization       Image: Customization is compared by the set of the set of the s |                                           |                                                  | Informations<br>complémentaires |  |
|----------------------------------------------------------------------------------------------------|-------------------------------------------|--------------------------------------------------|---------------------------------|--|
| Properties<br>Registration Information<br>Computer Name<br>Windows License<br>Administrator Password<br>Time Zone<br>Run Once<br>Network<br>Workgroup or Domain<br>Operating System Options<br>Ready to Complete                                                                                                    | Type in the owr<br>Name:<br>Organization: | er's name and organization.<br>Poc View<br>SIACG |                                 |  |

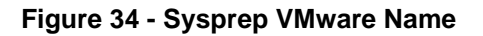

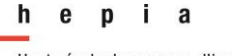

#### Année académique 2013-2014

#### Projet de semestre

| 🚱 vSphere Client Windows Gues<br>Computer Name             | st Customization                                                                                                    | 1 | NetBIOS Name                                               |
|------------------------------------------------------------|----------------------------------------------------------------------------------------------------|---|------------------------------------------------------------|
| Specify a computer name tha                                | t will identify this virtual machine on a network.                                                                         |   | Choix n°1 :                                                |
| Properties<br>Registration Information                     | NetBIOS Name                                                                                                    |   | Force un nom de machine                                    |
| Computer Name<br>Windows License                           | The name cannot exceed 15 characters.                                                                                      |   | Choix n°2 :                                                |
| Administrator Password<br>Time Zone<br>Run Once            | Append a numeric value to ensure uniqueness<br>The name will be truncated if combined with the numeric value it exceeds 15 | × | Utilise le nom de la vm                                    |
| Network<br>Workgroup or Domain<br>Operating System Options | characters.<br>C Use the virtual machine name<br>If the name exceeds 15 characters, it will be truncated.                  |   | Choix n°3 :                                                |
| Operating System Options<br>Ready to Complete              | Generate a name using the custom application configured with the vCenter Server      Argument:                             |   | Laisse la possibilité de mettre un nom en cours de sysprep |

Figure 35 - Sysprep VMware Computer Name

| Prophere Client Windows Guest Customization             |                                                                                                    |  | Licence Windows |
|---------------------------------------------------------|----------------------------------------------------------------------------------------------------|--|-----------------|
| Specify the Windows licensin                            | g information for this copy of the guest operating system.                                                                         |  |                 |
| Properties<br>Registration Information<br>Computer Name | Enter the Windows licensing information. If this virtual machine does not require licensing information, leave these fields blank. |  |                 |
| Windows License<br>Administrator Password               | Product Key:                                                                                                    |  |                 |
| Time Zone<br>Run Once                                   | ☐ Include Server License Information (Required for customizing a server guest OS)                                                  |  |                 |

Figure 36 - Sysprep VMware Windows License

| Image: Select a time zone for this virtual machine.                                                                           |            |                                                              |  | Options régionales<br>(time zone) |
|----------------------------------------------------------------------------------------------------|------------|--------------------------------------------------------------|--|-----------------------------------|
| Properties<br>Registration Information<br>Computer Name<br>Windows License<br>Administrator Password<br>Time Zone<br>Run Once | Time Zone: | (GMT+0100) Amsterdam, Berlin, Bern, Rom, Stockholm, Vienna 💌 |  |                                   |

Figure 37 - Sysprep VMware Time Zone

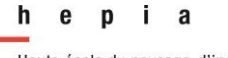

#### Année académique 2013-2014

#### Projet de semestre

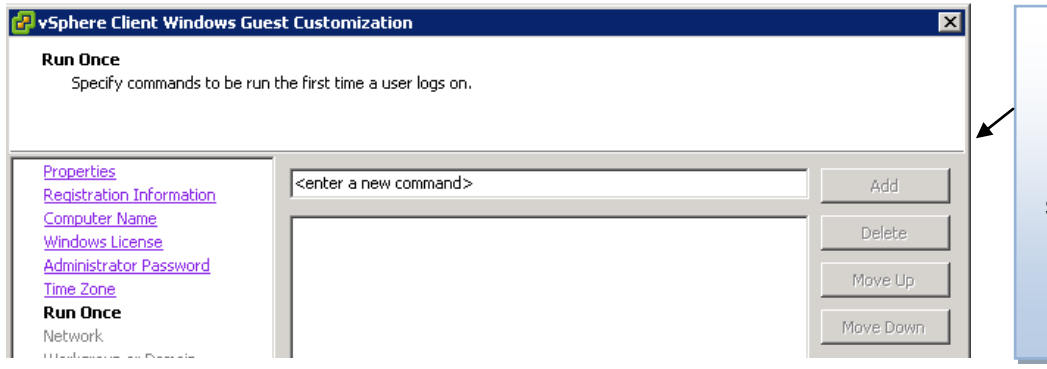

Permet de rajouter des commandes au démarrage et qui ne s'exécutent qu'une seule fois (run once).

**Exemple : Activation** Windows / Office

#### Figure 38 - Sysprep VMware Run Once

| Network<br>Select if you want to custo                                                                                                    | mize the software settings for each network interface.                                                                                                    |  |
|----------------------------------------------------------------------------------------------------|----------------------------------------------------------------------------------------------------|--|
| Properties<br>Registration Information<br>Computer Name<br>Windows License<br>Administrator Password<br>Time Zone<br>Run Once<br>Network<br>Workgroup or Domain | <ul> <li>This guest operating system should use the following network settings:</li> <li>Typical settings<br/>Select to apply standard configuration settings, including enabling DHCP,<br/>on all network interfaces.</li> <li>Custom settings<br/>Select to manually configure each network interface.</li> </ul> |  |

| PvSphere Client Windows Guest Customization                                            |                          |                   |   |  |  |  |  |
|----------------------------------------------------------------------------------------|--------------------------|-------------------|---|--|--|--|--|
| Network Interface Customizations<br>Customize the settings for each network interface. |                          |                   |   |  |  |  |  |
|                                                                                        |                          |                   |   |  |  |  |  |
| Properties                                                                             | Coloris - Strends School | h                 |   |  |  |  |  |
| Registration Information                                                               | Select a network interra | ace to customize: |   |  |  |  |  |
| Computer Name<br>Windows License                                                       | Description              | IP Address        |   |  |  |  |  |
| Administrator Password                                                                 | NIC1                     | Use DHCP          |   |  |  |  |  |
| Time Zone                                                                              | NIC2                     | Use DHCP          |   |  |  |  |  |
| Run Once                                                                               |                          |                   | _ |  |  |  |  |
| Network                                                                                |                          |                   |   |  |  |  |  |
| Custom Settings                                                                        |                          |                   |   |  |  |  |  |
| Workgroup or Domain                                                                    |                          |                   |   |  |  |  |  |
| Operating System Options                                                               |                          |                   |   |  |  |  |  |
| Ready to Complete                                                                      |                          |                   |   |  |  |  |  |

#### Figure 40 - Sysprep VMware Network Custom Settings

## Network

#### Typical settings

Applique les paramètres par défaut, active le HCP sur la carte réseau

#### Custom setting

Permet de personnaliser la configuration réseau de chaque carte

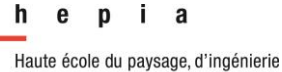

et d'architecture de Genève

#### Année académique 2013-2014

#### Projet de semestre

| VSphere Client Windows Gue<br>Workgroup or Domain<br>This virtual machine may belo                                                                                                    | st Customization                                                                                                    | X                                                                                                    |
|----------------------------------------------------------------------------------------------------|----------------------------------------------------------------------------------------------------|----------------------------------------------------------------------------------------------------|
| Properties<br>Registration Information<br>Computer Name<br>Windows License<br>Administrator Password<br>Time Zone<br>Run Once<br>Network<br>Workgroup or Domain<br>Operating System Options<br>Ready to Complete | How will this virtual machine part<br>Workgroup:<br>Windows Server Domain:<br>Specify a user account to<br>Username:<br>Password:<br>Confirm Password: | ticipate in a network?<br>WORKGROUP<br>acg-geneve.ch<br>that has permission to add a computer to the domain.<br>administrator<br>************************************ |

#### Domaine

Permet de joindre la future machine dans le domaine ou dans un groupe de travail

Attention, il faut renseigner un compte ayant le droit de faire l'opération

Figure 41 - Sysprep VMware WorkGroup ou Domaine

| 🔐 vSphere Client Windows Guest Customization 🛛 🗙 🗙                                                                               |                                                                                                    |   |                                                          |
|----------------------------------------------------------------------------------------------------|----------------------------------------------------------------------------------------------------|---|----------------------------------------------------------|
| Operating System Options                                                                                                    | Operating System Options                                                                                                    |   |                                                          |
| Configure these optional par<br>Properties<br>Registration Information<br><u>Computer Name</u>                                   | ameters for the guest operating system.<br>Generate New Security ID (SID)<br>Select this item to generate a new security identity. |   | Génère un SID unique<br>pour chaque machine<br>virtuelle |
| Windows License<br>Administrator Password<br>Time Zone<br>Run Once<br>Network<br>Workgroup or Domain<br>Operating System Options |                                                                                                    | Ţ |                                                          |

#### Figure 42 - Sysprep VMware SID

Ci-dessous le résultat de la génération des 10 machines créées pour le test :

| - |   | Cor        | nputers   |
|---|---|------------|-----------|
|   | + | , <b>P</b> | KORSO-001 |
|   | + | <u>با</u>  | KORSO-002 |
|   | + | <u>با</u>  | KORSO-003 |
|   | + | <u>با</u>  | KORSO-005 |
|   | + | <u>بم</u>  | KORSO-004 |
|   | + | <u>بم</u>  | KORSO-006 |
|   | + | <u>بم</u>  | KORSO-007 |
|   | + | <u>بم</u>  | KORSO-008 |
|   | + | <u>بم</u>  | KORSO-009 |
|   | _ |            |           |

#### 10.1.2.2 Sysprep Microsoft avec fichier unattend.xml

Le sysprep Microsoft peut être généré à partir des outils Microsoft (WAIK), ci-dessous quelques aperçus des fichiers de réponse de notre master :

| <component name="Microsoft-Windows-Shell-Setup" processorArchitecture="ar</th> <th>nd64" publicKeyToken="31bf3856a</th> | nd64" publicKeyToken="31bf3856a |
|----------------------------------------------------------------------------------------------------|---------------------------------|
| <oeminformation></oeminformation>                                                                                       |                                 |
| <helpcustomized>false</helpcustomized>                                                                                  |                                 |
| <pre><manufacturer>SIACG - Service intercommunal d' informatique -</manufacturer></pre>                                 | - V 7.9                         |
| <supporthours>8h00 - 12h00 14h00 - 17h00 / helpdesk@siacg.ch<td>oportHours&gt;</td></supporthours>                      | oportHours>                     |
| <supportphone></supportphone>                                                                                           |                                 |
| <supporturl></supporturl>                                                                                               | Informations                    |
| <logo>C:\Windows\System32\Logo_SIACG.bmp</logo>                                                                         |                                 |
|                                                                                                    | corporate                       |
| <display></display>                                                                                                    |                                 |
| <horizontalresolution>1280</horizontalresolution>                                                                       |                                 |
| <verticalresolution>1024</verticalresolution>                                                                           | Résolution par défaut           |
|                                                                                                    | -                               |
| <productkey></productkey>                                                                                               |                                 |
| <donotcleantaskbar>true</donotcleantaskbar>                                                                             | Product key                     |
| <registeredorganization>SIACG</registeredorganization>                                                                  |                                 |
| <timezone>W. Europe Standard Time</timezone>                                                                            |                                 |
| <copyprofile>true</copyprofile>                                                                                         | Time Zone                       |
| <registeredowner></registeredowner>                                                                                     |                                 |
| <computername>PC-XXXX-YYYY</computername>                                                                               |                                 |
| <showwindowslive>false</showwindowslive>                                                                                |                                 |

L'avantage du fichier de réponse de Microsoft est le nombre de paramètres à disposition, dont un qui nous sera utile : déplacement de la machine virtuelle dans une OU.

En plus de la customisation dans le template, il peut être intéressant de pouvoir y appliquer des GPO<sup>22</sup> (Par exemple, désactiver Windows Update, activer les profils itinérants, etc)

<sup>&</sup>lt;sup>22</sup> Group Policy Management Stratégie permettant d'appliquer des paramètres sur une ou un ensemble de ressources placées dans une OU

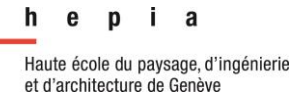

#### Projet de semestre

#### 10.1.2.3 Ajout d'un pool

| Pool Definition                                                  | Туре                     |                                                                                                    |
|------------------------------------------------------------------|--------------------------|----------------------------------------------------------------------------------------------------|
| Туре                                                             |                          | Automated Pool                                                                                                    |
| User Assignment<br>vCenter Server                                |                          | An automated pool uses a vCenter<br>Server template or virtual machine                                                                       |
| Setting<br>Pool Identification<br>Pool Settings                  | Manual Pool              | snapshot to generate new desktops.<br>The desktops can be created when<br>the pool is created or generated on<br>demand based on pool usage. |
| Provisioning Settings<br>vCenter Settings<br>Guest Customization | C Terminal Services Pool |                                                                                                    |
| Ready to Complete                                                |                          |                                                                                                    |
|                                                                  |                          |                                                                                                    |
|                                                                  |                          | Supported Features                                                                                                    |
|                                                                  |                          | ✓ vCenter virtual machines                                                                                                    |
|                                                                  |                          | Physical computers, blade PCs                                                                                                    |
|                                                                  |                          | Microsoft Terminal Server                                                                                                    |
|                                                                  |                          | ✓ View Composer                                                                                                    |
|                                                                  |                          | ✓ Local Mode                                                                                                    |
|                                                                  |                          | ✓ PCoIP                                                                                                    |
|                                                                  |                          |                                                                                                    |
|                                                                  |                          |                                                                                                    |
|                                                                  |                          |                                                                                                    |
|                                                                  |                          |                                                                                                    |

Le mode **auto** permet selon un template ou un snapshot de générer des machines à la volée automatiquement. Le mode **manuel** permet d'utiliser une machine virtuelle existante.

#### Figure 43 - Pool Auto / Manuel

| Pool Definition                                                             | User assignment             |                                                                                        |
|-----------------------------------------------------------------------------|-----------------------------|----------------------------------------------------------------------------------------|
| Туре                                                                        |                             | Floating assignment                                                                    |
| User Assignment<br>Desktop Source<br>vCenter Server                         | Enable automatic assignment | Users will receive desktops picked<br>randomly from the pool each time<br>they log in. |
| ietting<br>Pool ID<br>Pool Settings<br>Virtual Machine<br>Ready to Complete | • Floating                  |                                                                                        |
|                                                                             |                             | Supported Features<br>View Composer<br>Local Mode                                      |
|                                                                             |                             | ✓ PCoIP                                                                                |

Pool Dedicated L'utilisateur ayant droit à ce pool se verra attribuer une machine, qui par la

#### **Pool Floating**

suite restera à lui.

L'utilisateur ayant droit à ce pool se verra attribuer une machine. L'utilisateur se verra attribuer une machine différente à chaque connexion

Figure 44 - Pool Dedié / Flottant

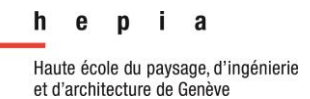

#### Projet de semestre

| Pool Definition     VCd       Type     User Assignment     Image: Constraint of the server       vCenter Server     Image: Constraint of the server       Setting     Pool Identification       Pool Settings     Provisioning Settings       vCenter Settings     Image: Constraint of the settings | enter Server<br>Full virtual machines<br>View Composer linked clon<br>vCenter Server<br>g-vm-vcenter3.acg- | es<br>View Composer  | Full Virtual Machine<br>Desktops sources will be full virtual<br>machines that are created from a<br>vCenter Server template. |
|----------------------------------------------------------------------------------------------------|----------------------------------------------------------------------------------------------------|----------------------|----------------------------------------------------------------------------------------------------|
| Type<br>User Assignment<br>VCenter Server<br>Setting<br>Pool Identification<br>Pool Settings<br>Provisioning Settings<br>vCenter Settings                                                                                                    | Full virtual machines<br>View Composer linked clon<br>vCenter Server<br>g-vm-vcenter3.acg-                 | ies<br>View Composer | Full Virtual Machine<br>Desktops sources will be full virtual<br>machines that are created from a<br>vCenter Server template. |
| vCenter Server<br>Setting<br>Pool Identification<br>Pool Settings<br>Provisioning Settings<br>vCenter Settings                                                                                                    | View Composer linked clon vCenter Server g-vm-vcenter3.acg-                                                | View Composer        | Desktops sources will be full virtual<br>machines that are created from a<br>vCenter Server template.                         |
| Setting<br>Pool Identification<br>Pool Settings<br>Provisioning Settings<br>vCenter Settings                                                                                                    | vCenter Server                                                                                             | View Composer        | vCenter Server template.                                                                                                    |
| Pool Settings ac<br>Provisioning Settings ge<br>vCenter Settings                                                                                                    | g-vm-vcenter3.acg-                                                                                         |                      |                                                                                                    |
| vCenter Settings                                                                                                    | neve.ch(uservcenter)                                                                                       |                      |                                                                                                    |
|                                                                                                    |                                                                                                    |                      |                                                                                                    |
| Guest Customization                                                                                                    |                                                                                                    |                      |                                                                                                    |
| Ready to Complete                                                                                                    |                                                                                                    |                      |                                                                                                    |
|                                                                                                    |                                                                                                    |                      |                                                                                                    |
|                                                                                                    |                                                                                                    |                      |                                                                                                    |
|                                                                                                    |                                                                                                    |                      | Supported Features                                                                                                    |
|                                                                                                    |                                                                                                    |                      | Local Mode                                                                                                    |
|                                                                                                    |                                                                                                    |                      | ✓ PCoIP                                                                                                    |
|                                                                                                    |                                                                                                    |                      | Storage savings                                                                                                    |
|                                                                                                    |                                                                                                    |                      | Recompose and refresh                                                                                                    |
|                                                                                                    |                                                                                                    |                      | QuickPrep guest customization                                                                                                 |
|                                                                                                    |                                                                                                    |                      | <ul> <li>Sysprep quest customization</li> </ul>                                                                               |

Figure 45 - Full VM / Clone lié

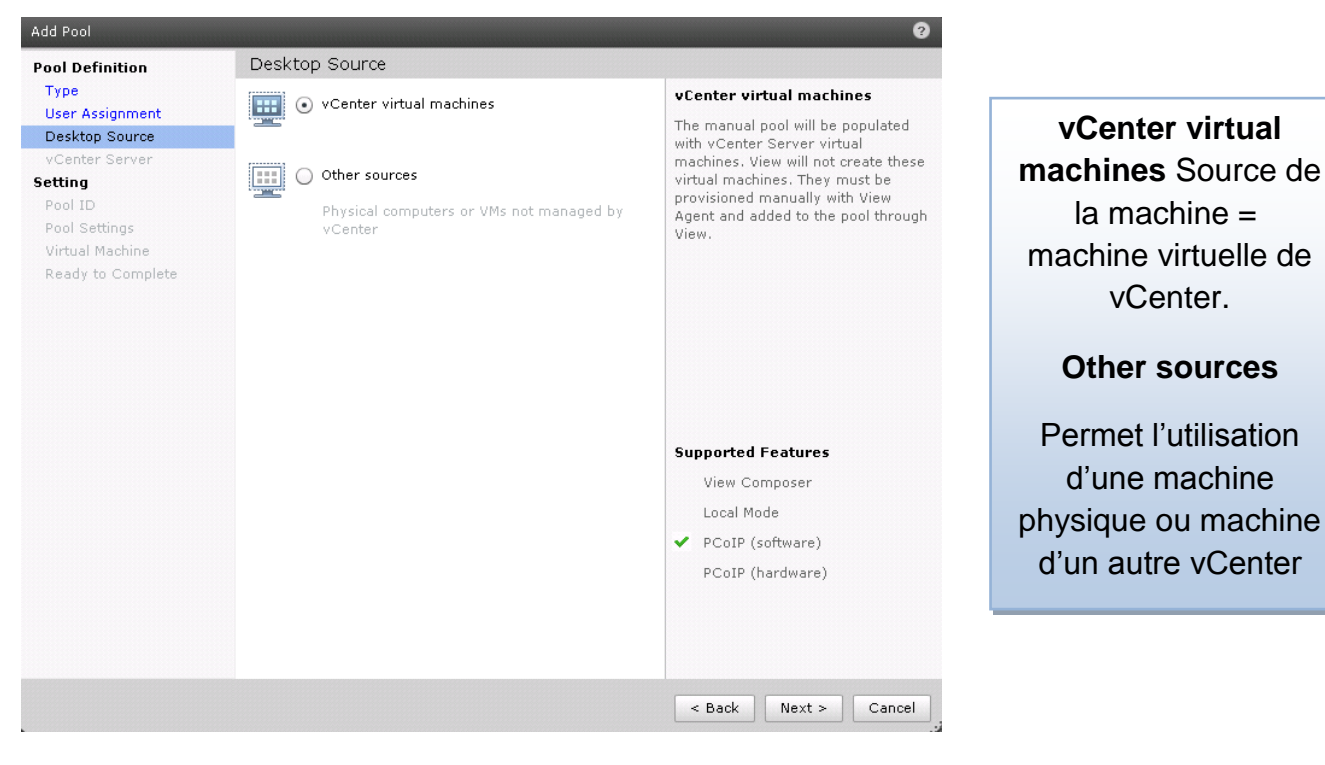

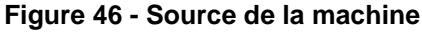

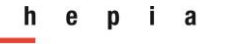

#### Année académique 2013-2014

#### Projet de semestre

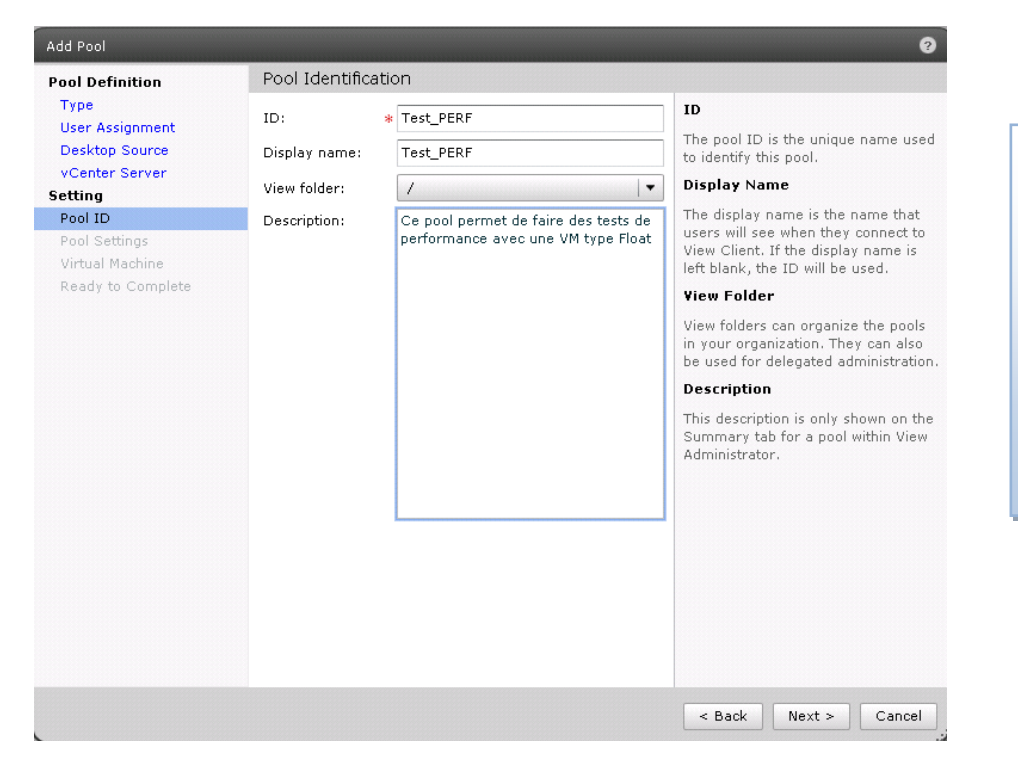

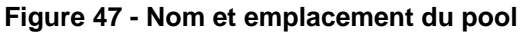

| Roal Definition                                                                       | Provisioning Settings                                                                                                    |                                                                                                    |
|---------------------------------------------------------------------------------------|----------------------------------------------------------------------------------------------------|----------------------------------------------------------------------------------------------------|
| Type                                                                                  | Basic                                                                                                    | Naming Pattern                                                                                                    |
| vCenter Server                                                                        | Enable provisioning                                                                                                    | Virtual machines will be named                                                                                                    |
| Setting                                                                               | Stop provisioning on error                                                                                                    | pattern. By default, View Manager                                                                                                    |
| Pool Settings                                                                         | Virtual Machine Naming                                                                                                    | specified pattern to provide a unique                                                                                                    |
| Provisioning Settings<br>vCenter Settings<br>Guest Customization<br>Ready to Complete | <ul> <li>Specify names manually</li> <li>names entered</li> <li>Enter n</li> <li>Start desktops in maintenance mod<br/># Unassigned desktops kept powered</li> <li>Use a naming pattern</li> <li>Naming Pattern: KORSO-{n:fixed=3</li> </ul> Pool Sizing Max number of desktops: <ul> <li>Number of spare (powered on) desktops:</li> <li>Provision desktops on demand<br/>Min number of desktops:</li> <li>Provision all desktops up-front</li> </ul> | To place this unique number<br>elsewhere in the pattern, use '{n}'<br>(For example: vm-{n}-sales.). See<br>the help for more naming pattern<br>syntax options. |

Identificateur et nom du pool

#### **View folder**

Définit où mettre le pool (vue)

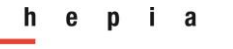

### Année académique 2013-2014

#### Projet de semestre

| Select a template from which to deploy virtual machines for this pool. Only templates with a supported OS can be selected.                                                                                                    |                                                                                                    |  |  |  |  |
|----------------------------------------------------------------------------------------------------|----------------------------------------------------------------------------------------------------|--|--|--|--|
| Show incompatible templates                                                                                                    |                                                                                                    |  |  |  |  |
| Filter 👻 Find                                                                                                    | Clear                                                                                                    |  |  |  |  |
| Template                                                                                                    | Path                                                                                                    |  |  |  |  |
| poc-w7-template                                                                                                    | /Datacenter-ACG/vm/poc-view/templates/poc-w7-templa                                                                                                    |  |  |  |  |
|                                                                                                    |                                                                                                    |  |  |  |  |
|                                                                                                    |                                                                                                    |  |  |  |  |
|                                                                                                    |                                                                                                    |  |  |  |  |
|                                                                                                    |                                                                                                    |  |  |  |  |
|                                                                                                    |                                                                                                    |  |  |  |  |
|                                                                                                    |                                                                                                    |  |  |  |  |
|                                                                                                    |                                                                                                    |  |  |  |  |
|                                                                                                    |                                                                                                    |  |  |  |  |
|                                                                                                    |                                                                                                    |  |  |  |  |
|                                                                                                    |                                                                                                    |  |  |  |  |
|                                                                                                    | OK Cancel                                                                                                    |  |  |  |  |
|                                                                                                    |                                                                                                    |  |  |  |  |
| Vm - float                                                                                                    |                                                                                                    |  |  |  |  |
| -                                                                                                    |                                                                                                    |  |  |  |  |
| Test_PERF                                                                                                    |                                                                                                    |  |  |  |  |
|                                                                                                    |                                                                                                    |  |  |  |  |
|                                                                                                    |                                                                                                    |  |  |  |  |
| Host or Cluster                                                                                                    |                                                                                                    |  |  |  |  |
| Colort a bost or a ductor on which to                                                                                                    |                                                                                                    |  |  |  |  |
| created for this pool.                                                                                                    | run the virtual machines                                                                                                    |  |  |  |  |
| created for this pool.                                                                                                    | run the virtual machines                                                                                                    |  |  |  |  |
| created for this pool.                                                                                                    | run the virtual machines                                                                                                    |  |  |  |  |
| Created for this pool.                                                                                                    | ters                                                                                                    |  |  |  |  |
| Show incompatible hosts and clus                                                                                                    | ters                                                                                                    |  |  |  |  |
| Show incompatible hosts and clus  The Datacenter-ACG                                                                                                    | ters                                                                                                    |  |  |  |  |
| Show incompatible hosts and clus  The Datacenter-ACG  Cluster1                                                                                                    | ters                                                                                                    |  |  |  |  |
| Show incompatible hosts and clus  Datacenter-ACG  Cluster1                                                                                                    | ters                                                                                                    |  |  |  |  |
| Show incompatible hosts and clus  Cluster 1  Cluster 1  | ters                                                                                                    |  |  |  |  |
| Show incompatible hosts and clus  Created for this pool.  Characteria Compatible hosts and clus  Cluster1  Cluster1                                                                                                    | ters                                                                                                    |  |  |  |  |
| Select a nost of a cluster of which to<br>created for this pool.  Show incompatible hosts and clus  Datacenter-ACG  Cluster1                                                                                                    | ters                                                                                                    |  |  |  |  |
| Select Datastores                                                                                                    | ters                                                                                                    |  |  |  |  |
| Select Datastores to use for this pool.                                                                                                    | ters           can be used by the selected host or cluster can be selected.                                                                                                    |  |  |  |  |
| Select Datastores Select Datastores Select Datastores Select the datastores to use for this pool. Only datastores that Select the datastores to use for this pool. Only datastores that Select the datastores to use for this pool. Only datastores that Select the datastores to use for this pool. Only datastores that Select the datastores to use for this pool. Only datastores that Select the datastores to use for this pool. Only datastores that Select the datastores to use for this pool. Only datastores that                                                                                                    | ters are the virtual machines                                                                                                    |  |  |  |  |
| Select Datastores Select Datastores Select Datastores Select the datastores to use for this pool. Only datastores that Select Datastores Select the datastores to use for this pool. Only datastores that Select the datastores to use for this pool. Only datastores that Select the datastores to use for this pool. Only datastores that Select the datastores to use for this pool. Only datastores that Select the datastores to use for this pool. Only datastores that Select the datastores to use for this pool. Only datastores that Select the datastores to use for this pool. Only datastores that Select the datastores to use for this pool. Only datastores that Select the datastores to use for this pool. Only datastores that                                                                                                    | ters  Can be used by the selected host or cluster can be selected.  Can be used by the selected atastore Selected.  Can be used by the selected atastore Can be selected.  Can be used by the selected by the selected by the  |  |  |  |  |
| Select Datastores Select Datastores Select Datastores Select Datastores Select Datastores Select the datastores to use for this pool. Only datastores that Show incompatible datastores Datastore Datastore                                                                                                    | ters  Capacity (GB) Free (GB) Type                                                                                                    |  |  |  |  |
| Select Datastores Select Datastores Select Datastores Select Datastores Select the datastores to use for this pool. Only datastores that Show incompatible datastores Datastore Unified Unified - Iocal-esx01 Unified Unified - Iocal-esx02                                                                                                    | ters  ters ters                                                                                                    |  |  |  |  |
| Select Datastores Select Datastores Select Datastores Select Datastores Select the datastores to use for this pool. Only datastores that Show incompatible datastores Datastore Unified -local-esx01 Unified -local-esx02 Unified -local-esx03                                                                                                    | ters  ters ters                                                                                                    |  |  |  |  |
| Select Datastores Select Datastores Select Datastores Select Datastores Select the datastores to use for this pool. Only datastores that Show incompatible datastores Datastore Select the datastores to use for this pool. Only datastores that Show incompatible datastores Select the datastores to use for this pool. Only datastores that Show incompatible datastores Select the datastores Use for this pool. Only datastores that Select Datastore Select Datastore Select Datastore Select Datastore Select the datastores to use for this pool. Only datastores that Select Datastore Select Datastore Select D | ters  ters ters                                                                                                    |  |  |  |  |
| Select Datastores Select Datastores Select Datastores Select Datastores Select the datastores to use for this pool. Only datastores that Show incompatible datastores Datastore Select the datastores to use for this pool. Only datastores that Show incompatible datastores Select the datastores to use for this pool. Only datastores that Show incompatible datastores Select the datastores Units Select Datastore Select Datastore Select Datastore Select Datastore Select Datastore Select Datastore Select Datastores Select Datastore Select Datastore Sele | ters  Can be used by the selected host or cluster can be selected.  Local datastore  Shared datastore Capacity (GB) Free (GB) Type 63.25 18.85 VMFS 63.25 62.3 VMFS 63.25 62.3 VMFS 63.25 7                                                                                                    |  |  |  |  |
| Select a nost of a closter of which to<br>created for this pool.  Show incompatible hosts and clus  Datacenter-ACG  Cluster1  Select Datastores  Select the datastores to use for this pool. Only datastores that Show incompatible datastores  Datastore  Unifs0-local-esx01 Unifs0-local-esx02 Unifs0-local-esx03  V U vmfs0-local-esx03 V U vmfs231 - lun231 - vnx - hors srm - view                                                                                                    | ters  Can be used by the selected host or cluster can be selected.  Can be used by the selected host or cluster can be selected.  Capacity (GB) Free (GB) Type 63.25 18.85 VMFS 63.25 62.3 VMFS 63.25 62.3 VMFS 6143.75 4925.57 VMFS                                                                                                    |  |  |  |  |
| Select a nost or a closter on which to<br>created for this pool.  Show incompatible hosts and clus  Datacenter-ACG  Cluster1  Select Datastores  Select the datastores to use for this pool. Only datastores that Show incompatible datastores  Datastore  Unifs0-local-esx01  Unifs0-local-esx02  Unifs0-local-esx03  V U Vmfs231 - lun231 - vnx - hors srm - view                                                                                                    | ters  Can be used by the selected host or cluster can be selected.  Can be used by the selected host or cluster can be selected.  Capacity (GB) Free (GB) Type G3.25 18.85 VMFS G3.25 62.3 VMFS G143.75 4925.57 VMFS G143.75 4925.57 VMFS                                                                                                    |  |  |  |  |
| Select a nost of a closter on which to<br>created for this pool.  Show incompatible hosts and clus  Datacenter-ACG  Cluster1  Select Datastores  Select the datastores to use for this pool. Only datastores that  Show incompatible datastores  Datastore  Unifs0-local-esx01  Unifs0-local-esx02  Unifs0-local-esx03  V Unifs0-local-esx03  V I vmfs0-local-esx03  V I vmfs231 - lun231 - vnx - hors srm - view  Free space selected: 4,925.57 (A minimum of 320.00 G                                                                                                    | ters  Can be used by the selected host or cluster can be selected.  Can be used by the selected host or cluster can be selected.  Capacity (GB) Free (GB) Type Capacity (GB) Free (GB) Type Ca |  |  |  |  |
| Select a nost of a closter on which to<br>created for this pool.  Show incompatible hosts and clus  Datacenter-ACG  Cluster1  Select Datastores  Select the datastores to use for this pool. Only datastores that  Select the datastores to use for this pool. Only datastores that  Select the datastores to use for this pool. Only datastores that  Select the datastores to use for this pool. Only datastores that  Select the datastores  Select the datastores  Select the datastores  Free space selected: 4,925.57 (A minimum of 320.00 Giller)                                                                                                    | ters  ters  ters  ters  tass  ters  ters ters                                                                                                    |  |  |  |  |

#### Année académique 2013-2014

#### Projet de semestre

| Resource Pool          |                                            |                    |                     |   |
|------------------------|--------------------------------------------|--------------------|---------------------|---|
| Select a resource pool | to use for this desk                       | top pool.          |                     |   |
|                        |                                            | 2                  |                     |   |
| V D Cluster1           |                                            |                    |                     |   |
| desktops               |                                            |                    |                     |   |
| C servers              |                                            |                    |                     |   |
|                        |                                            |                    |                     |   |
| -                      |                                            |                    |                     |   |
| Add Pool               | _                                          | _                  |                     | ? |
| Pool Definition        | Guest Customizati                          | ion                |                     |   |
| Туре                   | O Name Customical                          | Cara and the stars |                     |   |
| User Assignment        | None - Customizat                          | tion will be don   | e manually          |   |
| Setting                | Do not power of                            | on virtual mach    | ines after creation |   |
| Pool Identification    | <ul> <li>Use this customization</li> </ul> | tion specificati   | on:                 |   |
| Pool Settings          | Show incompat                              | ible customizat    | ion specifications  | _ |
| Provisioning Settings  |                                            |                    | ion specifications  | 2 |
| vCenter Settings       | Name                                       | Guest OS           | Description         |   |
| Ready to Complete      | POC View                                   | Windows            |                     |   |
|                        |                                            |                    |                     |   |
|                        |                                            |                    |                     |   |
|                        |                                            |                    |                     |   |
|                        |                                            |                    |                     |   |
|                        |                                            |                    |                     |   |
|                        |                                            |                    |                     |   |
|                        |                                            |                    |                     |   |

#### Une fois le pool créé depuis VMware View voici le résultat

| Pools                                                          |                      |                |         |           |                        |          |          |                   |          |
|----------------------------------------------------------------|----------------------|----------------|---------|-----------|------------------------|----------|----------|-------------------|----------|
| Add Edit Delete Entitlements 💌 Status 💌 Folder 🔍 More Commands |                      |                |         |           |                        |          |          |                   |          |
| Filter 👻                                                       | Find                 | Clear Folder   | : All   | •         |                        |          |          |                   |          |
| ID                                                             | Display Name         | Туре           | Source  | User Assi | vCenter Server         | Entitled | Enabled  |                   | Sessions |
| 🖫 Dedic_auto 🖌                                                 | PC permanent - dédié | Automated Pool | vCenter | Dedicated | acg-vm-vcenter3.acg-ge | <b>~</b> | <b>~</b> | 0 Remote, 0 Local |          |
| Dedicated                                                      | PC permanent - dédié | Manual Pool    | vCenter | Dedicated | acg-vm-vcenter3.acg-ge | ×        | ×        | 1 Remote, 0 Local |          |
| Test                                                           | Test                 | Manual Pool    | vCenter | Dedicated | acg-vm-vcenter3.acg-ge | × .      | × .      | 0 Remote, 0 Local |          |
| EST_PERF                                                       | TEST_PERF            | Automated Pool | vCenter | Floating  | acg-vm-vcenter3.acg-ge | ×        | ~        | 0 Remote          |          |
|                                                                |                      |                |         |           |                        |          |          |                   |          |

Lorsque le pool est activé, il suffit d'attendre quelques minutes pour voir apparaître la génération de la/les machine(s) virtuelle(s) dans vSphere.

Résultat dans vSphere :

L'on constate que la machine virtuelle créé à partir du template précédemment importé dans VMware à bien pris le nom prédéfinit dans la configuration du pool

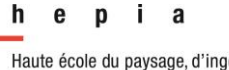

Année académique 2013-2014

Projet de semestre

| 🖃 🧭 vm - float |  |  |  |
|----------------|--|--|--|
| 🖃 💋 Test_PERF  |  |  |  |
| 🖃 💋 TEST_PERF  |  |  |  |
| KORSO-1        |  |  |  |
|                |  |  |  |

Afin de vérifier le résultat final je me suis connecté sur la machine afin de contôler les points de bases suivants :

| Opération                 | Fonctionnalité testée             |
|---------------------------|-----------------------------------|
| Template « Master Siacg » | Template pool                     |
| Machine dans le domaine ? | Sysprep                           |
| Machine à l'heure ?       | Syncronisation de l'heure via NTP |

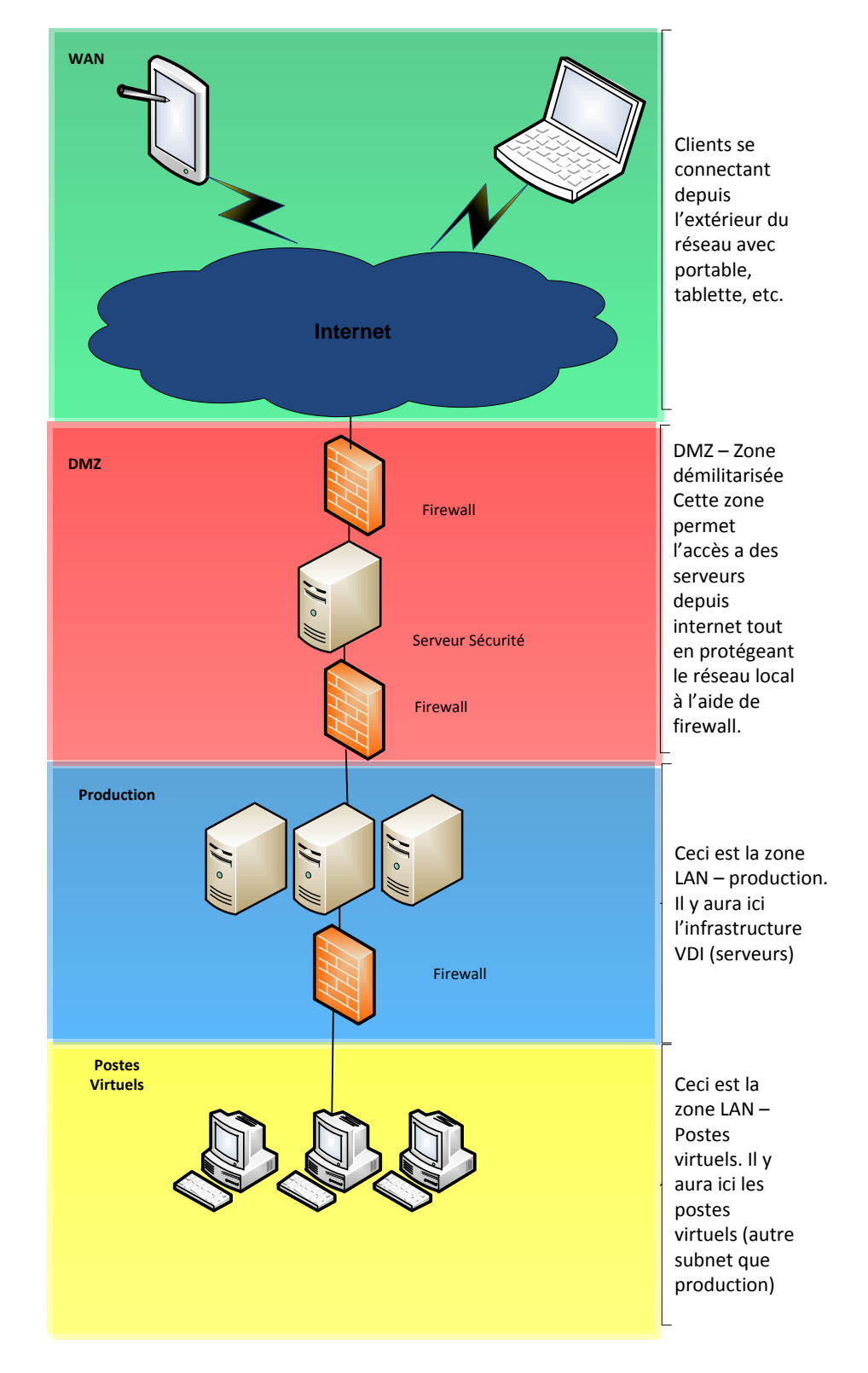

#### Ci-dessous un schéma simplifié de l'infrastructure

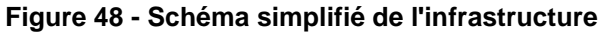